# AirBox LTE

# Guide d'installation rapide Routeur multifonction LTE/WiFi 4

- ✓ Routeur, point d'accès, répéteur, bridge/client, Mesh
- ✓ Deux ports Gigabit Ethernet dont un PoE 802.3af (\*)
- ✓ Boitier métallique compact, montage mural (Rail DIN optionnel)
- ✓ Double entrée d'alimentation DC 9 à 48 V<sub>DC</sub>
- Deux entrées digitales isolées programmables
- Deux sorties digitales isolées programmables

Avant de commencer, vérifiez la présence des éléments suivants. Contactez immédiatement votre revendeur si l'un d'eux est manquant ou endommagé :

- Le produit AirBox/14 ou AirBox/17
- Un câble Ethernet droit standard cat. 5e
- Deux antennes WiFi
- Deux antennes cellulaires
- La présente documentation

Aucune antenne GNSS n'est fournie.

Avant de continuer, assurez-vous d'avoir les dernières mises à jour des documentations et du firmware du produit en consultant notre site web www.acksys.fr.

Consultez le manuel « WaveOS user guide ».

#### Vous aurez besoin de :

- > un PC Windows pour installer le logiciel « ACKSYS WaveManager »,
- un navigateur internet récent,
- > un smartphone Android pour installer l'application optionnelle « ACKSYS WaveViewer ».

(\*) La fonction PoE n'existe qu'à partir de la version V2 du produit.

Copyright © 2022 par ACKSYS. Selon la loi du 11 mars 1957, tout ou partie du présent document ne pourra être reproduit sans le consentement préalable de ACKSYS.

Avertissement. Ce document n'est pas contractuel. ACKSYS ne garantit en aucune façon le contenu du présent document et dégage son entière responsabilité quant à la rentabilité et à la conformité du matériel aux besoins de l'utilisateur. ACKSYS ne pourra en aucun cas être tenu pour responsable des erreurs éventuellement contenues dans ce document, ni des dommages quelle qu'en soit leur importance, du fait de la fourniture, du fonctionnement ou de l'utilisation du matériel. ACKSYS se réserve le droit de réviser périodiquement ce document, ou d'en changer le contenu, sans aucune obligation pour ACKSYS d'en aviser qui que ce soit.

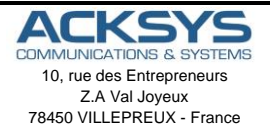

Phone Fax: Web: Hotline: Sales: +33 (0)1 30 56 46 46 +33 (0)1 30 56 12 95 www.acksys.fr support@acksys.fr sales@acksys.fr

Documentation ref. DTFRUS063 rev A2 20/07/2022

## **CONFIGURATION MATERIELLE**

#### 1. Raccordez les antennes

Montez les antennes (2 WiFi, 2 cellulaires) sur les connecteurs.

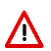

**ATTENTION :** Ne pas mélanger les antennes WiFi et cellulaires. Les antennes WiFi ont un connecteur RPSMA mâle (trou au centre) alors que les antennes cellulaires et GNSS ont un connecteur SMA mâle (broche au centre).

Montez le cas échéant l'antenne GNSS de votre fourniture.

#### Insérer la (les) cartes SIM

Le produit est conçu pour recevoir 1 ou 2 cartes SIM au format Nano-SIM (format le plus petit). Suivez les étapes suivantes :

- Appuyez en exerçant une légère pression avec un objet pointu non métallique de diamètre inférieur à 2mm sur l'ergot à droite du tiroir SIM.
- b- Placez la carte Nano-SIM dans le tiroir comme indiqué cidessous.
- c- Insérez le tiroir dans son emplacement initial dans le sens indiqué ci-dessous jusqu'à ce qu'il s'enclenche.

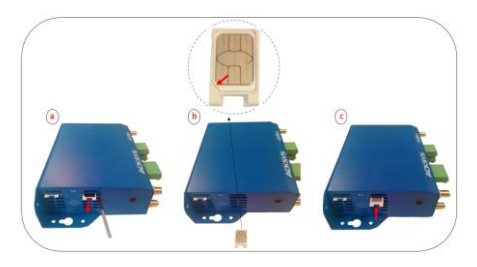

#### 2. Connectez l'alimentation

Le produit dispose de 2 sources d'alimentation DC PWR1 et PWR2 sur le bornier 5 points et d'une 3ème source PoE sur le port LAN 2.

Voyez la section <u>Alimentation</u> pour les caractéristiques et le câblage de l'alimentation.

Le produit n'a pas de bouton Marche/Arrêt, il démarre automatiquement dès la mise sous tension. Vérifiez les voyants PWR1 et PWR2

- PWR1 s'allume si l'alimentation PWR1 ou la source PoE sont présentes
- PWR2 s'allume si l'alimentation PWR2 est présente

La LED « **Diag** » reste allumée en rouge environ 1 minute, jusqu'à ce que le produit soit prêt à être utilisé, puis elle s'allume en vert.

Reliez le produit à la terre, voir section « MISE A LA TERRE ».

#### 3. Connectez un câble réseau Ethernet

Si vous souhaitez alimenter le produit en mode PoE, utilisez exclusivement le connecteur LAN2. Ne connectez pas simultanément les sources d'alimentation sur le connecteur d'alimentation.

Branchez un câble Ethernet entre votre réseau et l'un des connecteurs LAN1 ou LAN2.

Vérifiez que le voyant Link/Act correspondant s'allume.

## **CONFIGURATION LOGICIELLE**

#### 4. Modifiez l'adresse IP par défaut (192.168.1.253)

Depuis un P.C du réseau, exécutez l'application Windows **ACKSYS WaveManager** que vous trouverez sur le site WEB ACKSYS. <u>www.acksys.fr</u>

Aller directement à l'étape 5 si l'adresse IP par défaut est compatible avec votre réseau sinon, sélectionnez votre équipement et cliquez sur « Configurer ».

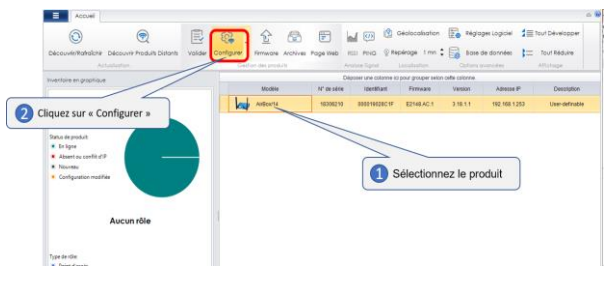

Sélectionnez « Configuration d'IP »

| Accuel                                                                                                    | ۲                                      |            | 6 <b>0</b> 4    |               | E L         |                |                           | E Régio       | gestogiciei 🛔 🚍 | tout Développer |
|----------------------------------------------------------------------------------------------------|----------------------------------------|------------|-----------------|---------------|-------------|----------------|---------------------------|---------------|-----------------|-----------------|
| Accouver/Rotrolotie C                                                                                                    | Moouvir Produits Distorts<br>structure | Volider Co | ntgurer Rev     | wore Archives | Pope web    | KEI PING       | © Repérage 1 mm :         | Sole I        | de données 👔 🚍  | Tout Réduire    |
| and the second second se |                                        | 1          | Conguistion     |               | De          | poser une colo | nne ki pour prouper selon | celle colonne |                 |                 |
| Contract                                                                                                    |                                        | - 1        | Configuration V | 645           | 11" do sêne | Identifia      | nt Firmare                | Version       | Adresse P       | Description     |
| 3 Sélé                                                                                                    | ectionnez « Configu                    | ration IP* | pringuration S  | arveur Web    | 18306210    | 000019028      | C1F E2148.AC.1            | 21811         | 192.188.1.251   | User-definable  |
| atus de produit<br>En Sgra<br>Absent ou confin d'IP                                                                                                    |                                        |            |                 |               |             |                |                           |               |                 |                 |

Vous pouvez alors configurer l'adresse IP du produit pour qu'elle soit compatible avec votre réseau ou activer le client DHCP.

|           |                                                                | CON                                  | IFIGURATION PE                                                                   | RODUIT                                                                                                    |                                                                                                    |
|-----------|----------------------------------------------------------------|--------------------------------------|----------------------------------------------------------------------------------|----------------------------------------------------------------------------------------------------|----------------------------------------------------------------------------------------------------|
| Appliquer | Vocie Joent<br>ArBeura 0000190<br>Validez les<br>modifications | Iort 435558 P<br>2800 F 192 166 1253 | Description<br>User-definates<br>Parramétrez<br>l'adresse IP de<br>votre produit | Adresse P<br>Configurat<br>DHCP<br>Adresse P<br>Prouve<br>Prove<br>Nacyoe<br>Viouved<br>Passenelle<br>Nouved<br>Mot de pas | VER         Server Web           Intel®         102, 146, 1, 203           Intel®         102, 146, 1, 203           Intel®         103,146, 1254           Dev margine         266, 266, 266, 0           Lessendia         103,146, 1, 1           Intel®         103,146, 1, 1           Intel®         103,146, 1, 1 |

#### 5. Configurez le produit

Sélectionnez le produit en cliquant dessus
 Cliquez ensuite sur « Page Web »

|                                    |                            |           |                                                  |               |                       | Cliquez                      | t sur « Page    | WEB ».           |                          |
|------------------------------------|----------------------------|-----------|--------------------------------------------------|---------------|-----------------------|------------------------------|-----------------|------------------|--------------------------|
| 1                                  |                            |           | WaveMan                                          | oper V1.9.9.9 | /                     | /                            |                 |                  | o 31                     |
| Accueil                            |                            |           |                                                  |               | //                    |                              |                 |                  |                          |
| 0                                  |                            | 凰         | 🕸 . 술 📾                                          |               |                       | Géolocalisation              | Re sego         | ger Logiciei 🕯 🗐 | tout Développer          |
| Découvrir/Ratraîchir Dé<br>Actuals | couvrit Produits Distorits | Volider 0 | Configurer Removale Archive<br>Carlor der produk | Page Web      | KSI PHO 🖗 Pe          | pérage 1 mn :<br>locatuation | Colors C        | de données 👌 🚞   | Tour Réduire<br>Athonope |
| nventaire en prophique             |                            |           |                                                  | Dé            | poser une colonne i d | pour prosper seist           | n cette colonne |                  |                          |
|                                    |                            |           | Modèle                                           | N° de série   | Monthlant             | Ferminane                    | Version         | Advesse IP       | Description              |
| 1 Produit au total                 |                            |           | A182614                                          | 18306210      | 000019028C1#          | E2148.AC.1                   | 3.181.1         | 192.168.1.251    | User-definable           |
|                                    |                            | 1.1       |                                                  |               |                       |                              |                 |                  |                          |

> Par défaut, la page "STATUS" du produit s'affiche.

|                        |                                                            | AirBox series                |
|------------------------|------------------------------------------------------------|------------------------------|
|                        | SETUP TOOLS STATUS                                         |                              |
| DEVICE INFO<br>NETRORK | DEVICE INFORMATION                                         |                              |
| WHILE S S              | FIRMINARE INFORMATION                                      |                              |
| LOGS                   | WaveOS version:<br>Boot laader version:<br>Firmware ID:    | 3.881<br>3.811<br>2.994.6.1  |
|                        | DEVICE INFORMATION                                         |                              |
|                        | Host name:<br>Madal<br>Product version:<br>Metherboard ID: | Adapa<br>Adapa<br>0001464008 |
|                        |                                                            |                              |
|                        |                                                            |                              |

Sélectionnez l'onglet "SETUP".

- Pour être autorisé à modifier la configuration, vous devez choisir l'utilisateur root.
- Par défaut, il n'y a pas de mot de passe.
- Cliquez sur « Login » pour accéder au menu SETUP.

| -            | SETUP     | TOOLS S                   | TATUS                    |              |                     |                    |                  |                |           |
|--------------|-----------|---------------------------|--------------------------|--------------|---------------------|--------------------|------------------|----------------|-----------|
| L INTERFACES | WIRELES   | INTERFACES O              | VERVIEW                  |              |                     |                    |                  |                |           |
| LAR          | You ca    | n set up to 8 simultaneou | s roles (will in         | terface type | rs) per radio card, | among the follo    | wing combinatio  | ns             |           |
| ATTRACT OF   |           |                           | -                        | Channel se   | iection             |                    | Max routher of   | interfaces     | _         |
|              |           | Combination               | Multipil                 | oly          | Can use DF 5        | Access point       | infrastructure o | lient Mesh poi | nt Ad-hoc |
|              |           | Multiple access points    | single, auto,            | nuttple      | yes                 | 8                  |                  |                |           |
|              |           | Portal                    | sing                     |              | 80                  |                    |                  | 1              |           |
| TREWALL      |           | Client / bridge           | single, a<br>multiple, n | nato,        | 765                 |                    | - 1 C            |                |           |
|              |           | Other / repeater          | sinpl                    |              | 80                  |                    | 1 (non-reamin    | a) 1           | 24        |
|              | w         | Fi 4 (802.11n) Wirelet    | s interface              |              |                     |                    |                  |                | 10 13     |
|              | 1 1 M     | CHANNEL 802.1             | 11 MODE                  | SSID         |                     | ROLE               |                  | SECURITY       | ACTIONS   |
|              |           | Automatic 803             | . 11g+n                  | acksys       | Access              | Point (Inihastruct | ure)             | none           | 10        |
|              | WAN INTER | FACE                      |                          |              |                     |                    |                  |                |           |
|              | 30        | 4G/LTE Cellular radio     | (Cellular)               |              |                     |                    |                  |                |           |
|              |           |                           |                          |              | FRIENDLY NAME       |                    |                  |                | ACTIO     |
|              |           |                           |                          |              | Celuw               |                    |                  |                | .0        |
|              | GLOBAL    | PARAMETERS                |                          |              |                     |                    | -                |                |           |
|              |           |                           |                          |              |                     |                    |                  |                |           |

Dans la section « Wi-Fi Interface », vous devez :

- Vous devez activer l'interface radio WiFi afin de configurer les paramètres Wi-Fi.
- b. Sur cette page il faut également choisir le pays pour tenir compte de la législation applicable.
- c. Enregistrez vos paramètres en cliquant sur Save

Les paramètres par défaut sont les suivant :

- Mode infrastructure préconfiguré
- SSID : « acksys » (diffusé)
- Aucune sécurité
- Canal auto en mode an
- a. Cliquez sur Edit pour modifier les paramètres WIFI de l'interface choisie.

| WEFTIN | TERFACE               |                        |        |                               |          |           |
|--------|-----------------------|------------------------|--------|-------------------------------|----------|-----------|
| (1997) | WIFi 1: WI-Fi 4 (802. | 11n) Wireless interfac | e      |                               |          | <b>()</b> |
|        | CHANNEL               | 802.11 MODE            | SSID   | ROLE                          | SECURITY | ACTIONS   |
|        | Automatio             | 802.11g+n              | acksys | Access Point (infrastructure) | none     | A 10      |
|        |                       |                        |        |                               |          | a         |

#### Vous pourrez alors modifier

- Le mode de fonctionnement : Point d'accès, Client (bridge), Mesh
- Les paramètres Wi-Fi : Mode 802.11, canaux (Prendre en compte la législation en vigueur dans votre pays), SSID
- Les paramètres de sécurité (WEP, WPA, WPA-PSK, WPA2, WPA2-PSK, SSID diffusé ou pas...).

Vous trouverez un descriptif complet sur ces modes de fonctionnement dans le manuel d'utilisation WaveOS.

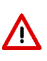

N'oubliez pas d'enregistrer vos paramètres en cliquant sur « Save » ou « Save & Apply » à chaque fois que vous faites des modifications. Pour le dernier enregistrement, cliquez obligatoirement sur « Save & Apply ».

#### L'Interface cellulaire

> Par défaut, l'interface cellulaire n'est pas activée.

|               | SETUP                                   | TOOLS                                 | STATUS                      |                     |                 |                          |          |          |
|---------------|-----------------------------------------|---------------------------------------|-----------------------------|---------------------|-----------------|--------------------------|----------|----------|
| AL INTERPACES | WIRELESS IN                             | TERFACES C                            | OVERVIEW                    |                     |                 |                          |          |          |
| AAR .         | You can set u                           | p to 5 simultaneo                     | us roles (wit interface typ | es) per radio card, | among the follo | wing combinations        |          |          |
| INTERPACES    |                                         |                                       | Channel a                   | dection.            |                 | Max member of interfaces |          |          |
| IN.           |                                         | Combination                           | Multiplicity                | Can use DFS         | Access poin     | t Infrastructure client  | Mesh poi | t Ad-hoo |
|               | Mult                                    | Spie access point                     | ts single, auto, multiple   | yes                 | 8               |                          |          |          |
| 6             |                                         | Portal                                | single                      | no                  | 8               |                          | 21       |          |
| FREMALL       |                                         | Client / bridge                       | multiple, roaming           | yes                 |                 | 1                        |          |          |
|               | 1                                       | Other / repeater                      | single                      | no                  | 8               | 1 (non-roaming)          | 1        | 1        |
|               | Repeater no<br>WLFLINTERFACE<br>WLFL4 ( | de is a combinato<br>(802.11n) Wirel- | ess interface               | nt + clent          | ROLE            |                          | URITY    | ACTION   |

a. Cliquez sur « Edit ».

|                                                                                                    | SETUP TOOLS STATUS                                                                                                    |   |
|----------------------------------------------------------------------------------------------------|----------------------------------------------------------------------------------------------------|---|
| Pert BCAL INTERFACES<br>WITH<br>CELLULAN<br>LAN<br>NETWORK DITERFACES<br>NETWORK<br>VIEW<br>BREDING<br>BOUTING / PERTINLL<br>GOT<br>SERVICES | WAN STITUESS - CELULUA<br>Dra tage to compare Nano Angel<br>Felia State of the Compare Nano Angel<br>Felia State of the Compare Nano Angel<br>Mont State of the Compare Nano Angel<br>Mont State o |   |
|                                                                                                    | Original and a straight of the straight of the straightof the straightoe straightoe straight of the straight of the strai                                                                                                    | ) |

- b. Cochez « Enable interface » pour activer l'interface.
- c. Cliquez sur « Save ou Save & Apply » pour enregistrer les modifications.

#### Paramétrage de la carte SIM

|                    | AirBox series                                                                                                    |
|--------------------|----------------------------------------------------------------------------------------------------|
|                    | SETUP TOOLS STATUS                                                                                                    |
| PRYBCAL INTERFACES | WAN SETTINGS - CELLULAR                                                                                                    |
| CELUVLAR           | On this page you can configure a WAN interface                                                                                                    |
| VIRTUAL INTERFACES | CTLUDAR                                                                                                    |
| View               | Denved Setup Street State State Stat |
| NOUTING / FIREHALL | SM card 1 PM code                                                                                                    |
| BERIACES           | BM card 1 access point (MM)                                                                                                    |
|                    | Aufwerbuster protocol                                                                                                    |
|                    |                                                                                                    |
|                    | 🕘 Reset 😂 Save 🚺 Save Sages                                                                                                    |

- d. Sélectionnez la carte SIM utilisée au démarrage (SIM 1 ou SIM 2)
- Le code PIN fourni par votre opérateur pour chaque carte SIM et le nom du point d'accès (APN) pour les connections cellulaires. (Il est fourni par votre opérateur).
- f. Validez vos données en cliquant sur Save & Apply.

## INSTALLATION DEFINITIVE

#### 5. Installez le produit dans son emplacement définitif

> Fixez le produit dans un endroit adéquat.

#### 6. Assurez-vous de la position des antennes

- Vérifiez notamment que leur diagramme de rayonnement permet une transmission optimale avec les autres produits Wi-Fi avec lesquels le produit doit communiquer.
- Assurez-vous notamment qu'il n'y ait aucun obstacle entre les différents produits (en "vue directe").

## Mise en œuvre rapide des modes AP et bridge

Méthode pour essayer le produit en rôle AP (point d'accès)

Utilisez un second ordinateur équipé d'un adaptateur sans fil.

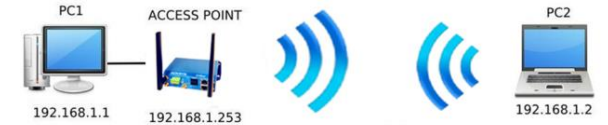

Paramétrez la connexion sans fil du PC2 selon les paramètres d'usine fixés dans le point d'accès (802.11gn, SSID "acksys", pas de sécurité, IP statique 192.168.1.253/24).

Typiquement assignez à l'interface WiFi du PC2 l'adresse IP fixe 192.168.1.2/24.

Méthode pour essayer le produit en rôle client (bridge)

Avec deux produits ACKSYS et un second ordinateur équipé d'une prise LAN filaire :

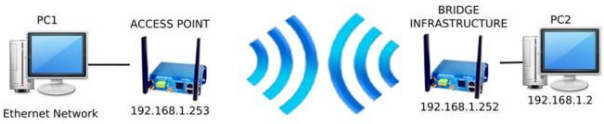

192.168.1.1

- Paramétrez les adresses IP des équipements comme indiqué ci-dessus et configurez le produit connecté à PC2 pour le rôle Client (infrastructure).
- Ouvrez une invite de commandes et exécutez sur chaque PC la commande "*ping*" pour vérifier le lien.

Sur le PC1, tapez *ping 192.168.1.2* et vérifiez la réponse de PC2 : « Réponse de 192.168.1.2... »

Sur le PC2, tapez *ping 192.168.1.*1 et vérifiez la réponse de PC1 : « Réponse de 192.168.1.1... »

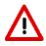

**Remarque :** Tant que le bridge n'est pas connecté au point d'accès, le voyant « **State** » clignote.

## **PROBLEMES ET SOLUTIONS**

#### Aucun voyant ne s'allume sur le produit

• Vérifiez la source d'alimentation (tension, courant) et son câblage.

#### Le voyant d'activité du port ETHERNET utilisé est éteint

- Vérifiez que l'appareil distant connecté au produit est allumé.
- Essayez de vous relier à un autre équipement.
- Vérifiez votre câble sur un autre équipement

#### La liaison Wi-Fi ne s'établit pas (Voyant STATE éteint ou clignotant)

- Vérifiez que l'interface Wi-Fi est bien activée (Attention, elle ne l'est pas avec les paramètres usine par défaut).
- Vérifiez que le canal n'est pas bloqué par le DFS (état visible depuis la page STATUS)
- Vérifiez que les paramètres Wi-Fi (SSID distinguant les majuscules, mode 802.11, canal radio, sécurité) sont identiques entre Client et AP.
- Vérifiez les conditions radio : distance entre équipements, position et orientation des antennes, interférences et obstacles aux ondes radio.
- Essayez temporairement sans les paramètres de sécurité.
- Testez comme indiqué dans la section « Mise en œuvre rapide ».
- Essayez un autre canal radio.

#### "WaveManager" ne trouve pas le produit

- WaveManager scanne seulement le réseau local.
- Vérifiez que WaveManager n'est pas bloqué par le firewall du PC.

#### Comment restaurer les paramètres usine du produit ?

- Si le produit est accessible par l'interface web d'administration, vous pouvez utiliser le navigateur pour restaurer la configuration.
- Sinon un bouton RESET est accessible. Mettez le produit sous tension, attendez la fin d'initialisation (Voyant Diag vert) et maintenez le bouton « reset » appuyé (au moins 2 secondes) jusqu'au passage du voyant Diag en rouge. Relâchez et attendez qu'il repasse en vert, signalant que le produit a redémarré en configuration usine.

## RESET

- Un bouton RESET est accessible sur le panneau avant.
- Utilisez un objet non métallique de diamètre inférieur à 2mm pour l'actionner.

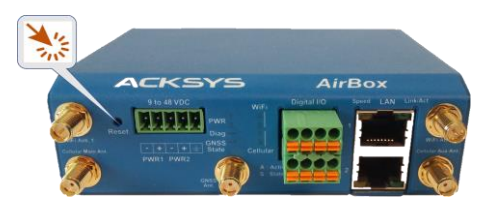

## MISE A LA TERRE

- Il existe 2 possibilités pour relier le produit à la terre :
  - Utiliser le bornier d'alimentation en face avant
  - Utiliser la languette de terre (0,81x6,35 mm), présente sur la face latérale droite. Nous recommandons, pour une mise à la terre efficace, cette dernière méthode. Pour ce faire, réaliser un câble à partir d'une tresse métallique sertie à une cosse femelle (non fournies).

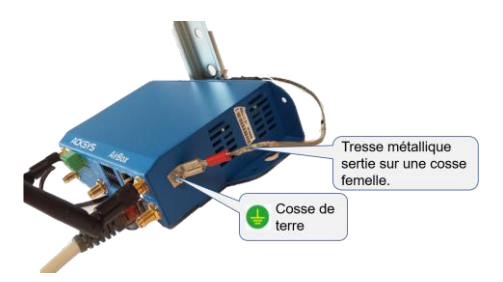

# CONNECTEURS

| Connecteur 9-48VDC (alimentation) |         |         |     |  |  |  |  |  |
|-----------------------------------|---------|---------|-----|--|--|--|--|--|
|                                   | Nom du  | signal  | Pin |  |  |  |  |  |
| Bornier 5 pts                     | Power 1 | VIN1-   | 1   |  |  |  |  |  |
|                                   |         | VIN1+   | 2   |  |  |  |  |  |
|                                   | Bower 2 | VIN2-   | 3   |  |  |  |  |  |
| 1 2 3 4 5                         | Fower 2 | VIN2+   | 4   |  |  |  |  |  |
|                                   | EARTH   | (Terre) | 5   |  |  |  |  |  |

| Connecteurs LAN (Ethernet)              |                                                                                                    |  |  |  |  |  |  |  |  |
|-----------------------------------------|----------------------------------------------------------------------------------------------------|--|--|--|--|--|--|--|--|
| Connecteurs RJ45<br>Speed LAN Link/Act. | Ce connecteur offre 2 ports Ethernet LAN<br>1 et LAN 2.                                                                                                    |  |  |  |  |  |  |  |  |
|                                         | Une sérigraphie permet d'identifier leur position.                                                                                                    |  |  |  |  |  |  |  |  |
|                                         | Le port LAN 2 est PoE (A partir de la version V2), compatible 802.3af                                                                                                    |  |  |  |  |  |  |  |  |
|                                         | Ces deux ports supportent la fonction auto-<br>négociation, c'est à dire qu'ils<br>sélectionnent automatiquement la vitesse<br>de transmission 10 Mbps, 100 Mbps ou<br>1000 Mbps à votre équipement. |  |  |  |  |  |  |  |  |

| Connecteur Digital I/O (entrées/sorties digitales) |            |                   |     |  |  |  |  |  |
|----------------------------------------------------|------------|-------------------|-----|--|--|--|--|--|
|                                                    | Nom du sig | nal               | Pin |  |  |  |  |  |
| Bornier 8 pts<br>5 6 7 8                           |            | V <sub>out1</sub> | 1   |  |  |  |  |  |
|                                                    | 0011       | GND               | 5   |  |  |  |  |  |
|                                                    |            | V <sub>out2</sub> | 2   |  |  |  |  |  |
| ╽┍╧╕╒╧╕┍╧┑┟╸                                       | 0012       | GND               | 6   |  |  |  |  |  |
|                                                    | 1814       | V <sub>in1</sub>  | 3   |  |  |  |  |  |
|                                                    |            | GND               | 7   |  |  |  |  |  |
|                                                    | IND        | V <sub>in2</sub>  | 4   |  |  |  |  |  |
| 1 2 3 4                                            | 11112      | GND               | 8   |  |  |  |  |  |

| Connecteurs SIM      |                                                                                                    |
|----------------------|----------------------------------------------------------------------------------------------------|
| Connecteurs Nano-SIM | 2 connecteurs Nano SIM sont disponibles.<br>Ces connecteurs sont accessibles par la<br>face du dessus (en mode Rail DIN).<br>Une sérigraphie SIM1/SIM2 permet de les<br>identifier.<br>Les cartes SIM sont maintenues dans un<br>tiroir. |

| Connecteurs antennes WiFi Ant (50 ohms) |                                                                                                    |
|-----------------------------------------|----------------------------------------------------------------------------------------------------|
| Connecteurs RP SMA femelle              | <ul> <li>Interface WIFI (2T/2R)</li> <li>WiFi1 Ant1 : Connecteur RF de la 1<sup>ère</sup> antenne.</li> <li>WiFi1 Ant2 : Connecteur RF de la 2<sup>ème</sup> antenne.</li> </ul>            |
|                                         | Pour tirer pleinement parti du MIMO et<br>du débit maximal, il faut connecter<br>toutes les antennes de l'interface WiFi,<br>soit 2 antennes en 2T/2R.                                      |
| Broche au centre                        | Il est toutefois possible de fonctionner<br>en mode dégradé (avec moins de débit)<br>en ne connectant qu'une antenne sur<br>une interface 2T/2R.Utilisez dans ce cas<br>le connecteur Ant1. |

| Connecteurs antennes Cellulaires (50 ohms) |                                                                                                    |
|--------------------------------------------|----------------------------------------------------------------------------------------------------|
| Connecteurs SMA femelle                    | 2 connecteurs :<br>• Cellular Main Ant.<br>• Cellular Aux Ant.<br>Il n'est pas nécessaire de connecter une<br>antenne sur le connecteur Aux. Il s'agit<br>d'une antenne Rx Diversité, elle<br>permettra d'améliorer la qualité du signal<br>reçu. |
| Trou au centre                             | Si l'entrée Aux n'est pas utilisée, elle<br>peut rester en l'air.                                                                                                    |

| Connecteur antenne GNSS (50 ohms) |                                                                                                    |
|-----------------------------------|----------------------------------------------------------------------------------------------------|
| Connecteurs SMA femelle           | 1 connecteur GNSS Ant.<br>Aucune antenne GNSS n'est fournie<br>avec le produit.<br>N'utiliser que des antennes actives.<br>Le gain de l'antenne est contrôlé par<br>une tension de sortie de 2,85V.<br>Utiliser une antenne passive peut<br>détruire l'interface.<br>Si le GNSS n'est pas activé, cette entrée<br>peut rester en l'air. |

## ANTENNE WIFI

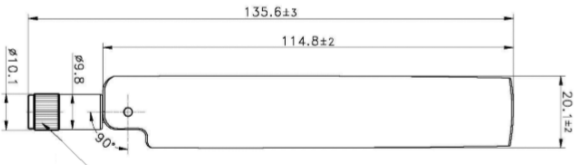

RP SMA PLUG

Unit: mm

| Type d'antenne      | Dipôle, bi-bande, omnidirectionnelle, articulée |
|---------------------|-------------------------------------------------|
| Bande de fréquences | 2.4 / 5.8GHz                                    |
| Connectique         | RP-SMA male                                     |
| Gain                | 3 dBi                                           |

## ANTENNE CELLULAIRE

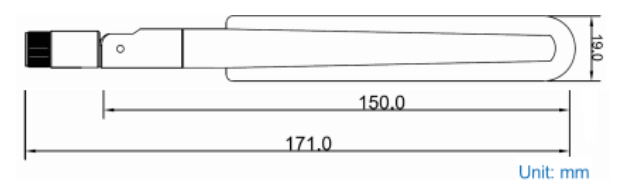

| Type d'antenne      | Omnidirectionnelle, articulée              |
|---------------------|--------------------------------------------|
| Bande de fréquences | 700-960MHz, 1700-2170MHz, 2300-<br>2700MHz |
| Connectique         | SMA male                                   |
| Gain                | 2 dBi                                      |

## **FIXATION DU BOITIER**

Le produit peut être directement fixé sur un mur à l'aide de trous de fixation Ø4 intégrés au boitier.

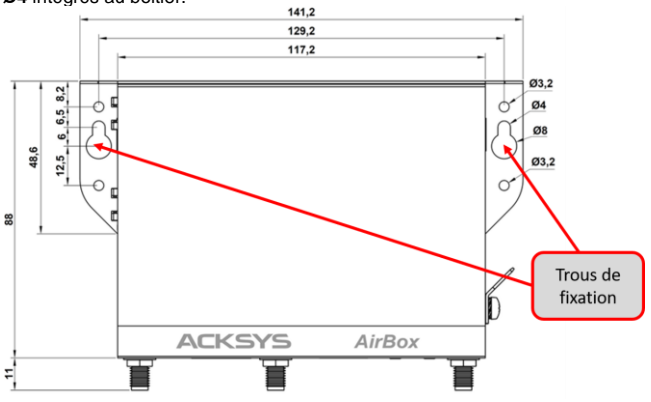

Il est aussi possible de monter le produit sur un RAIL DIN à l'aide du kit optionnel **WL-FIX-RD2**.

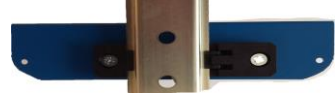

## LEDs

Le produit dispose de 12 LEDs pour indiquer son état :

| LED                                     | Couleur        | Description                                                                                                    |
|-----------------------------------------|----------------|----------------------------------------------------------------------------------------------------|
| PWR1                                    | Vert           | Ce voyant s'allume si le produit est correctement<br>alimenté par la source d'alimentation Power 1 ou<br>la source PoE (au travers de LAN2).                                                                                                    |
| PWR2                                    | Vert           | Ce voyant s'allume si le produit est correctement<br>alimenté par la source d'alimentation Power 2.                                                                                                    |
|                                         |                | Voyant indiquant l'état du produit :                                                                                                    |
| Diag                                    | Rouge/<br>Vert | Eteint :       Pas d'alimentation électrique         Rouge :       Pendant environ 60s durant le<br>démarrage, Vert une fois démarré         Rouge pendant plus de 2 minutes : Défaillance<br>matérielle         Vert :       Fonctionnement normal |
| Link/Act<br>LAN 1/2                     | Vert           | Allumé : Liaison Ethernet établie<br>Clignotant : Envoi/Réception de données<br>Éteint : Liaison Ethernet non établie                                                                                                    |
| SPEED<br>LAN1/2                         | Jaune          | Allumé : Connexion en 1000 Base T<br>Eteint : Connexion en 100 Base Tx<br>ou 10 Base T                                                                                                    |
| S<br>(State)<br><sup>WiFi/Cell</sup>    | Vert           | Eteint : Carte radio désactivée<br>Clignotant : Carte radio non connectée<br>Allumé fixe : Carte radio connectée                                                                                                    |
| A<br>(Activity)<br><sub>WiFi/Cell</sub> | Bleu           | Clignotant : Envoi/Réception de données par<br>radio                                                                                                    |
| GNSS<br>State                           | Vert           | Eteint : GNSS désactivé<br>Clignotant : Position non déterminée (en cours<br>d'acquisition)<br>Allumé fixe : Position déterminée                                                                                                    |

## ENTREES DIGITALES

Le produit dispose de 2 entrées digitales. Ces 2 entrées sont utilisées pour déclencher un évènement dans le produit (Voir le manuel WaveOS). Elles sont disponibles sur les broches IN1 et IN2 du connecteur Digital I/O.

La tension appliquée ne doit pas excéder 24 VDC. Le produit interprète toute tension comprise entre 0 et 1 Volts comme un niveau logique "0", et toute tension comprise entre 3 et 24 Volts comme un niveau logique "1". Entre 1V et 3V, l'état est indéterminé.

## SORTIES DIGITALES (CONTACT D'ALARME)

Le produit dispose de 2 sorties (contact sec) pour signaler l'apparition d'un événement préalablement configuré. Elles sont disponibles sur les broches OUT1 et OUT2 du connecteur Digital I/O.

Ce contact est fermé en fonctionnement normal et s'ouvre si la condition d'alarme est réalisée, ou si le produit est hors tension ou non opérationnel.

Le contact commute une tension maximum de 60V et un courant de 80mA. Il est protégé contre les surtensions transitoires. Ce contact de premier niveau ne peut pas commander un étage de puissance. Pour réaliser cette fonction, utiliser un relais tel que le montre le schéma ci-dessous.

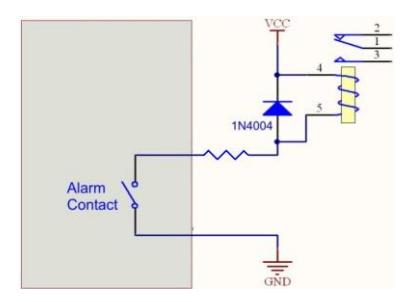

# CARACTERISTIQUES TECHNIQUES

| Caractéristiques générales                                                                              |                                                                                                    |
|----------------------------------------------------------------------------------------------------|----------------------------------------------------------------------------------------------------|
| Dimensions                                                                                              | L x l x h = 141.2 x 99 x 35 mm<br>L x l x h = 8.85 x 4.25 x 2.42 in                                                                                                    |
| Poids                                                                                                   | 340g sans accessoires, 400g avec bornier et antennes                                                                                                    |
| Boîtier                                                                                                 | IP 30                                                                                                    |
| Température de<br>fonctionnement                                                                        | -20°C à +60°C (-4°F à 140°F)                                                                                                    |
| Température de stockage                                                                                 | -40°C à +85°C (-40°F à 185°F)                                                                                                    |
| Humidité relative                                                                                       | 5% à 95% sans condensation                                                                                                    |
| Bouton Reset (Accessible en<br>face avant à l'aide d'un objet<br>pointu inférieur à 2mm de<br>diamètre) | Appui court (< 1 sec), à tout moment :<br>→ Redémarrage du produit<br>Appui long (> 2 sec.) :<br>Pendant le fonctionnement :<br>→ Retour aux valeurs d'usine<br>En mode "emergency upgrade » :<br>→ Retour aux valeurs d'usine<br>Au démarrage :<br>→ Entrée dans le mode<br>"emergency upgrade" |

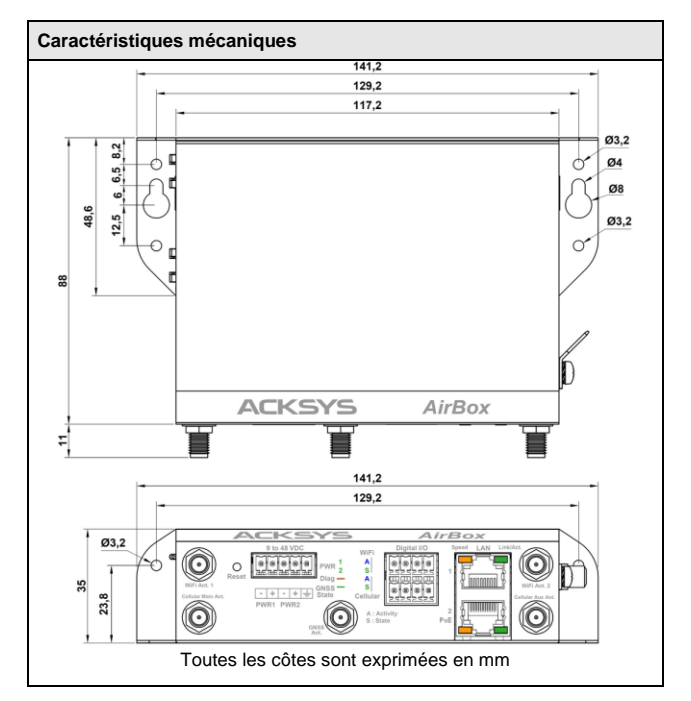

| Alimentation                        |                                                                                                    |
|-------------------------------------|----------------------------------------------------------------------------------------------------|
| Nombre de sources<br>d'alimentation | 3 : PWR1, PWR2 et à partir de la version<br>V2 : PoE 802.3af                                                          |
| Sources PWR1/PWR2                   | Alimentation DC large plage 9 à 48 VDC,<br>protégée contre inversions de polarité<br>Sur connecteur bornier 5 points. |
| Source PoE                          | La source PoE doit impérativement être<br>connectée sur le LAN2 et être<br>compatible 802.3af ou at type 1 classe 3   |
| Consommation                        | Consommation moyenne comprise entre<br>2,6 et 9,6W.<br>Alimentation conseillée de 12W                                 |

| Interface Ethernet |                                                                                                    |
|--------------------|----------------------------------------------------------------------------------------------------|
| Nombre de ports    | 2 (LAN1, LAN2), LAN2 supporte le PoE                                                                                   |
| Type de ports      | Auto MDI/MDI-X<br>10 Base T/100 Base Tx/1000 Base T<br>avec négociation automatique selon<br>802.3u (10/100/1000 Mbps) |
| Connecteurs        | RJ45                                                                                                    |
| Câble fourni       | Ethernet CAT5e UTP, 2 connecteurs<br>RJ45 (câblage droit T568B)                                                        |

r

| Entrées digitales |                                        |
|-------------------|----------------------------------------|
| Nombre d'entrées  | 2 (IN1, IN2)                           |
| Туре              | Opto-isolée                            |
| Tension max       | 24VDC, protégée contre les surtensions |
| Isolation         | 1500V                                  |
| Connecteur        | Bornier 8 points                       |

| Sorties digitales (Contact d'alarme) |                                                                 |
|--------------------------------------|-----------------------------------------------------------------|
| Nombre de sorties                    | 2 (OUT1, OUT2)                                                  |
| Туре                                 | Relais Statique 1 form A (normalement<br>ouvert)                |
| Tension max                          | 60VDC, polarisé, protégé contre les<br>surtensions transitoires |
| Courant de charge max                | 80mA                                                            |
| Résistance « ON »                    | 25 ohms typ., 35 ohms max                                       |
| Isolation                            | 1500V                                                           |
| Connecteur                           | Bornier 8 points                                                |

| Interface GNSS               |                                        |
|------------------------------|----------------------------------------|
| Constellations de satellites | GPS, Galileo, GLONASS, Beidou          |
| Connecteur d'antenne         | 1 prise SMA femelle                    |
| Type d'antenne               | Antenne active seulement (non fournie) |

| Interface Wi-Fi                   |                                                                                                    |
|-----------------------------------|----------------------------------------------------------------------------------------------------|
| Nombre d'interfaces               | 1 (WiFi4)                                                                                                    |
| Mode radio                        | IEEE 802.11a/h, 802.11b, 802.11g,<br>802.11n                                                                  |
| Vitesse de modulation             | 802.11n 2T/2R : jusqu'à 300 Mbps<br>802.11a/h : 6 à 54 Mbps<br>802.11b : 1 à 11 Mbps<br>802.11g : 1 à 54 Mbps |
| Bande de fréquence<br>802.11a/n   | 5 GHz ; 5.150 à 5.850 GHz                                                                                     |
| Bande de fréquence<br>802.11b/g/n | 2.4 GHz ; 2.412 à 2.484 GHz                                                                                   |
| Nombre d'antennes                 | 2                                                                                                    |
| Nombre d'interfaces WiFi          | 1                                                                                                    |

| Interface cellulaire AirBox/14 |                                      |  |
|--------------------------------|--------------------------------------|--|
| Nombre d'interfaces            | 1                                    |  |
| Pays                           | EMEA / Corée / Thaïlande / Inde      |  |
|                                | LTE FDD: B1/B3/B5/B7/B8/B20          |  |
| Canaux                         | LTE TDD: B38/B40/B41                 |  |
|                                | WCDMA: B1/B5/B8                      |  |
|                                | GSM : B3/B8                          |  |
| Mode radio                     | LTE, 3G, GSM/GPRS/EDGE               |  |
| Vitesse de modulation          | LTE Cat. 4, 150 Mbps (download) & 50 |  |
|                                | Mbps (upload)                        |  |
| SIM                            | 2 au format Nano-SIM                 |  |
| Connecteurs d'antennes         | 2 prises SMA femelles,               |  |
|                                | Main et Aux (Rx Diversity)           |  |

| Interface cellulaire AirBox/17 |                                                                                                    |
|--------------------------------|----------------------------------------------------------------------------------------------------|
| Nombre d'interfaces            | 1                                                                                                    |
| Pays                           | Mondial                                                                                                    |
| Canaux                         | LTE FDD:<br>B1/B2/B3/B4/B5/B7/B8/B12/B13<br>B18/B19/B20/B25/B26/B28<br>LTE TDD: B38/B39/B40/B41<br>WCDMA: B1/B2/B4/B5/B6/B8/B19<br>GSM : B2/B3/B5/B8 |
| Mode radio                     | LTE, 3G, GSM/GPRS/EDGE                                                                                                    |
| Vitesse de modulation          | LTE Cat. 4, 150 Mbps (download) & 50<br>Mbps (upload)                                                                                                |
| SIM                            | 2 au format Nano-SIM                                                                                                    |
| Connecteurs d'antennes         | 2 prises SMA femelles,<br>Main et Aux (Rx Diversity)                                                                                                 |

| Logiciel                              |                                                                                                    |  |
|---------------------------------------|----------------------------------------------------------------------------------------------------|--|
| Configuration                         | Détection automatique du produit<br>Interface de configuration web avec<br>protection par login/mot de passe |  |
| Mise à jour du Firmware               | Par navigateur web ou par<br>"WaveManager"                                                                   |  |
| SNMP                                  | SNMP V2C, V3                                                                                                 |  |
| Mode de fonctionnement                | AP (Point d'accès), répéteur,<br>bridge/Client, Mesh, WDS, routeur                                           |  |
| Pour le mode AP uniquement            |                                                                                                    |  |
| Topologie réseau                      | Mode infrastructure                                                                                          |  |
| Sécurité                              | WEP, WPA PSK ou authentification<br>802.1x, SSID caché ou visible.                                           |  |
| Pour le mode Client/Bridge uniquement |                                                                                                    |  |
| Topologie réseau                      | Mode infrastructure ou mode ad-hoc                                                                           |  |
| Sécurité                              | WEP, WPA PSK ou 802.1x supplicant.<br>Chiffrement AES/TKIP/WEP.                                              |  |
| Pour le mode Mesh uniquement          |                                                                                                    |  |
| Topologie réseau                      | 802.11s                                                                                                    |  |
| Sécurité                              | SAE/AMPE                                                                                                    |  |

| Interface Wi-Fi / Bi-bande 11n 2T/2R                                                                                                    |               |                                                           |
|----------------------------------------------------------------------------------------------------|---------------|-----------------------------------------------------------|
|                                                                                                    | Modes         | 1 antenne (1 chaîne d'émission)                           |
|                                                                                                    | 802.11b/g     | 19 dBm @ 6M<br>15 dBm @ 54M                               |
| Puissance en                                                                                                    | 802.11a       | 18 dBm @ 6M<br>15 dBm @ 54M                               |
| émission (en<br>sortie de la                                                                                                    | 802.11gn HT20 | 20.5 dBm @ 7.2 Mbps (MCS 0)<br>18 dBm @ 72.2 Mbps (MCS 7) |
| carte radio)                                                                                                    | 802.11gn HT40 | 20.5 dBm @ 15 Mbps (MCS 0)<br>18 dBm @ 150 Mbps (MCS 7)   |
|                                                                                                    | 802.11an HT20 | 18 dBm @ 7.2 Mbps (MCS 0)<br>15 dBm @ 72.2 Mbps (MCS 7)   |
|                                                                                                    | 802.11an HT40 | 18 dBm @ 15 Mbps (MCS 0)<br>15 dBm @ 150 Mbps (MCS 7)     |
| Les valeurs de puissance sont les valeurs maximales données par le constructeur de la radio. Elles sont<br>données à ±2dB près. Elles doivent être réduites de 2 dB à cause des pertes entre la radio et le<br>connecteur d'antenne. Ces valeurs sont les puissances sur chaque chaîne d'émission. Les puissances<br>dites agrégées, sur 2 chaînes d'émission, se calculent en ajoutant 3dB. |               |                                                           |
|                                                                                                    | 802.11b       | Non disponible                                            |
|                                                                                                    | 802.11b/g     | -94 dBm @6M<br>-80 dBm @54M                               |
|                                                                                                    | 802.11a       | -96 dBm @6M<br>-84 dBm @54M                               |
| Sensibilite de<br>réception (à<br>l'entrée de la                                                                                                    | 802.11gn HT20 | -92 dBm @ 7.2Mbps (MCS 0)<br>-76 dBm @ 72.2 Mbps (MCS 7)  |
| carte radio)                                                                                                    | 802.11gn HT40 | -90 dBm @ 15 Mbps (MCS 0)<br>-73 dBm @ 150 Mbps (MCS 7)   |
|                                                                                                    | 802.11an HT20 | -96 dBm @ 7.2Mbps (MCS 0)<br>-75 dBm @ 72.2 Mbps (MCS 7)  |
|                                                                                                    | 802.11an HT40 | -91 dBm @ 15 Mbps (MCS 0)<br>-72 dBm @ 150 Mbps (MCS 7)   |
| Les valeurs de sensibilité sont les valeurs données par le constructeur de la radio. Elles sont données à<br>±2dB près. Elles doivent être augmentées de 2 dB à cause des pertes entre la radio et le connecteur<br>d'antenne.                                                                                                    |               |                                                           |

| Interface cellulaire                  |                |              |
|---------------------------------------|----------------|--------------|
|                                       | GSM850         | 33dBm±2dB    |
|                                       | EGSM900        | 33dBm±2dB    |
|                                       | DCS1800        | 30dBm±2dB    |
| Puissance<br>en <b>émission</b>       | PCS1900        | 30dBm±2dB    |
| (en sortie de                         | GSM850 8-PSK   | 27dBm±3dB    |
| radio)                                | EGSM900 8-PSK  | 27dBm±3dB    |
| AirBox/14                             | DCS1800 8 -PSK | 26dBm±3dB    |
| et<br>AirBox/17                       | PCS1900 8-PSK  | 26dBm±3dB    |
|                                       | WCDMA bands    | 24dBm+1/-3dB |
|                                       | LTE-FDD bands  | 23dBm±2dB    |
|                                       | LTE-TDD bands  | 23dBm±2dB    |
|                                       | LTE B1         | -101.5dBm    |
|                                       | LTE B3         | -101.5dBm    |
|                                       | LTE B5         | -101dBm      |
|                                       | LTE B7         | -99.5dBm     |
|                                       | LTE B8         | -101dBm      |
| Sensibilité<br>de                     | LTE B20        | -102.5dBm    |
| réception (à                          | LTE B38        | -100dBm      |
| carte radio)                          | LTE B40        | -100dBm      |
| AirBox /14                            | LTE B41        | -99dBm       |
|                                       | WCDMA B1       | -110dBm      |
|                                       | WCDMA B5       | -110.5dBm    |
|                                       | WCDMA B8       | -110.5dBm    |
|                                       | GSM900         | -109dBm      |
|                                       | DCS1800        | -109dBm      |
|                                       | LTE B1         | -99.5dBm     |
| Sensibilité<br>de                     | LTE B2         | -99.9dBm     |
|                                       | LTE B3         | -99.8dBm     |
|                                       | LTE B4         | -99.7dBm     |
|                                       | LTE B5         | -99.9dBm     |
| <b>réception</b> (à<br>l'entrée de la | LTE B7         | -99.1dBm     |
| carte radio)                          | LTE B8         | -99.8dBm     |
| AirBox /17                            | LTE B12        | -99.9dBm     |
|                                       | LTE B13        | -100.1dBm    |
|                                       | LTE B18        | -100dBm      |
|                                       | LTE B19        | -99.8dBm     |

| LTE B20   | -99.7dBm  |
|-----------|-----------|
| LTE B25   | -100.2dBm |
| LTE B26   | -100dBm   |
| LTE B28   | -99.8dBm  |
| LTE B38   | -99.2dBm  |
| LTE B39   | -99.8dBm  |
| LTE B40   | -99.7dBm  |
| LTE B41   | -99.3dBm  |
| WCDMA B1  | -109.2dBm |
| WCDMA B2  | -110dBm   |
| WCDMA B4  | -109.7dBm |
| WCDMA B5  | -110dBm   |
| WCDMA B6  | -110.5dBm |
| WCDMA B8  | -110.5dBm |
| WCDMA B19 | -110.5dBm |
| WCDMA B4  | -110.5dBm |
| WCDMA B5  | -109.2dBm |
| WCDMA B6  | -110dBm   |
| GSM850    | -108.2dBm |
| GSM900    | -108dBm   |
| DCS1800   | -107.5dBm |
| PCS1900   | -107.5dBm |

## CERTIFICATIONS

Le produit est conforme à la directive européenne :

| N°         | Titre                                                                                      |
|------------|--------------------------------------------------------------------------------------------|
| 2014/53/EU | Radio Equipment Directive (RED)<br>Déclaration de conformité EU téléchargeable<br>en ligne |

L'interface cellulaire est conforme à :

|--|

L'interface WiFi est conforme à :

| ECC DART 15 | FCC single modular approval |
|-------------|-----------------------------|
| FCC FART 15 | (FCC ID = Z9W-RMB)          |

## **ACCESSOIRES OPTIONNELS**

| REFERENCE                                           | DESCRIPTION                                                                          |
|-----------------------------------------------------|--------------------------------------------------------------------------------------|
| PWS12-UNI-PH3                                       | Bloc alimentation AC (110V/220V) vers 12<br>VDC avec un connecteur Phoenix 3 points. |
| WL-FIX-RD2 DIN rail fixing kit                      |                                                                                      |
| Ces 2 références peuvent être commandées séparément |                                                                                      |

# AirBox LTE

# Quick installation guide Multifunction Router Wi-Fi 4/LTE

- ✓ Router, Access Point, Repeater, Bridge, Mesh
- ✓ Two Gigabit Ethernet ports including a PoE 802.3af port (\*)
- Compact metal housing
- ✓ Wall or optional DIN Rail mounting
- ✓ Double DC power input 9 to 48 V<sub>DC</sub>
- Two insulated programmable digital inputs
- Two insulated programmable digital outputs

Before starting, please check the product kit part listing below. Contact immediately your dealer if any item is missing or damaged:

- One AirBox/14 or AirBox/17 device
- 1 standard cat. 5e straight Ethernet cable
- 2 WiFi antennas
- 2 cellular antennas
- This quick installation guide printed

No GNSS antenna is provided.

Before continuing, check for the latest documentations and firmware on the <u>www.acksys.fr</u> web site. Read the « WaveOS user guide».

#### You will need:

- A Windows PC to install the software "ACKSYS WaveManager",
- > A recent internet browser,
- An Android smartphone to install the optional "ACKSYS WaveViewer" app.
- (\*) PoE feature is only available from version V2.

Copyright © 2022 by ACKSYS. Under the law of March 11, 1957, the reproduction in whole or in part of this work, by any means whatsoever, is prohibited without the prior written consent of ACKSYS.

**Disclaimer.** This document does not constitute a contract. ACKSYS does not guarantee its contents in any way and accepts no responsibility regarding the profitability of the products described or their suitability for the user's needs. Under no circumstances can ACKSYS be held responsible for any errors that may be contained in this document, or for damages, no matter what their extent, that result from the supply, operation or use of the products. In its ongoing efforts to improve its documentation, ACKSYS reserves the right to revise this document periodically or to change all or part of its content, without incurring any obligation to notify any party whatsoever.

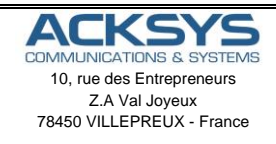

Phone Fax: Web: Hotline: Sales: +33 (0)1 30 56 46 46 +33 (0)1 30 56 12 95 www.acksys.com support@acksys.com sales@acksys.com

## HARDWARE INSTALLATION

#### 1. Plug the antennas in

Connect the supplied WiFi/LTE antennas on the connectors. Be aware of the RF antennas connectors' difference between WiFi and LTE (See connectors section).

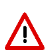

Don't mix up cellular antennas and WiFi antennas. WiFi antennas have RP-SMA male connectors (with a hole at the center) whereas cellular and GNSS antennas have SMA male connectors (with a pin at the center).

#### Insert the SIM card (s)

The product is designed to accept SIM cards in Nano-SIM format (the smallest format). Check the compatibility of your SIM card and follow these steps:

- a- Press lightly with a non-metallic pointed object with a diameter of less than 2mm on the pin on the right side of the SIM drawer.
- b- Place the Nano-SIM card in the drawer as shown below.
- c- Insert the drawer in its original location in the direction indicated below until the "Click".

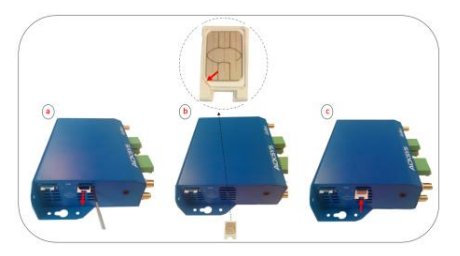

#### 2. Connect the power supply

- The product has 3 power sources, 2 DC's PWR1 and PWR2 on the 5 ways terminal block and one PoE through LAN 2 port.
- See the <u>Power Supply</u> section about the characteristics of the power supply.
- The device has no ON/OFF switch. It turns-on automatically when power is applied. Check LEDs PWR1 and PWR2:
  - PWR1 LED is ON if power supply 1 (PWR1) or PoE source is ON.
  - **PWR2** LED is ON if power supply 2 (PWR2) is ON.

The Diag LED stays red for around 60 seconds, until the device is fully ready to use. Then the Diag LED turns green.

#### 3. Connect the Ethernet cable

- If you want to use the product in PoE mode, connect the PoE source onto LAN2. Do not connect simultaneously PWR1/PWR2 power supplies.
- Plug the provided Ethernet cable to the LAN1 or LAN2 connector.
- Check that the corresponding Link/Act LED turns ON at that point.

## SOFTWARE CONFIGURATION

#### 4. Modifying the default IP address 192.168.1.253

From any PC on the network, run the Windows application **WaveManager** (found on the ACKSYS website: <u>www.acksys.com</u>)

Go directly to step 5 if the default IP address is compatible with your network. If not, select your device and click on "Setup» button.

| Home                                                                 |                                                                                          |                |
|----------------------------------------------------------------------|------------------------------------------------------------------------------------------|----------------|
| 0 Q E                                                                | 🚱 🔄 🔂 🗊 🖬 🖾 🖉 declocation in 🚱 Application Settings 🗯 Bippond Al                         | l Lines        |
| Decover/Reheah Discover Remote Products Validate                     | 1950 Firmware Actives Web Page III PrvS @ UD hask 1mm : G Database lettings := Colocce A | R Lines        |
|                                                                      | Déposer une cosone ici pour grouper seus cete cesane                                     |                |
| 5                                                                    | Mobil Satalinanbar Idanification Permana Vasiteri IP-Addesa                              | Description    |
| Click on Setup                                                       | Ardise14 KE306210 000015628C1F E2148.AC.1 3.18.1.1 192.168.1.251                         | User-definable |
| Ander Types:<br>Done<br>Done<br>Descention<br>Types<br>Modelet Carly | Select the device                                                                        |                |
| Select and cli                                                       | ick on "Fast IP Configure"                                                               |                |

| Home                                                                |                        |                  |                        |                   |                   |                  | <u>ه</u> (     |
|---------------------------------------------------------------------|------------------------|------------------|------------------------|-------------------|-------------------|------------------|----------------|
| 0  🗉                                                                | 🎕 . 숱 🖻                | E 🖬              | 👩 🐧 Geok               | ocalisation (     | Papication        | Settings 🗯 Expo  | nd Al Lines    |
| Discover/Refresh Discover Remote Products Volidate                  | Setup Firmwore Archive | es web Poge ISSI | PING @ LED free        | ik 1 mn 🗘 🛛       | DotoBose 2        | lettings 🗦 Collo | pse All Lines  |
|                                                                     | A fait P Corligue      |                  |                        |                   |                   |                  |                |
| Inventory Chart                                                     | 7                      | DI               | poser une colonne i di | pour grouper sell | on cette colonne. |                  |                |
|                                                                     | Wireless Configure     | Serial number    | Mer/Mication           | Firmware          | Version           | IP ADDRESS       | Description    |
| Select « fast IP configure »                                        | rver Configure         | 18306210         | 000019028C1F           | E2148.AC.1        | 3.18.1.1          | 192.168.1.251    | User-definable |
| Podat Salat:<br>© Drive<br>© Urreschafte<br>® New<br>Nedfreid Carly |                        |                  |                        |                   |                   |                  |                |

You can configure the IP address to make it compatible with your network or activate the DHCP client.

| Setup |                                                                                                    |
|-------|----------------------------------------------------------------------------------------------------|
|       | FRODUCIS SEIDE                                                                                                    |
| ADDIV | Setup to P         Setup to P         PAddee:         Weil Web Server           Addee:14         000910020:07         152 163 1231         User-onhube         P Addee:1         P Addee:1           Setup to P         Bedge to P         P Addee:1         P Addee:1         P Addee:1         P Addee:1           Setup to P         Bedge to P         P Addee:1         P Addee:1         P Addee:1         P Addee:1           Setup to P         Bedge to P         P Addee:1         P Addee:1         P Addee:1         P Addee:1           Setup to P         Bedge to P         P Addee:1         P Addee:1 |
|       | Password                                                                                                    |
|       |                                                                                                    |

#### 5. Configure the product

- Select your product by clicking on
- Click on Web Page

| Decover/Refrest | Click on « WEB Page ».                    |   | and the second | Web Page Rill | Perio gi LEO Pro | a Imn - E  | Advance Serie | utings 🔛 Colleg | se All Lines  |
|-----------------|-------------------------------------------|---|----------------|---------------|------------------|------------|---------------|-----------------|---------------|
| ensertingen (   |                                           |   | Madel          | Serial number | ionification     | Poresara   | Version       | IP ADDess       | Description   |
|                 | 6 Products in total<br>Filter on : Online | k | A490414        | 18308210      | 00007582901F     | E2148.AC.1 | 31611         | 192,798,1251    | Use officiate |
|                 |                                           |   |                |               |                  |            |               |                 |               |
| Online          |                                           |   |                |               |                  |            |               |                 |               |

> The default page (STATUS tab) displays the device status

| DEVICE INFORMATION   |              |
|----------------------|--------------|
| FIRMWARE INFORMATION |              |
| WaxeOS version:      | 3.18.0.1     |
| Bost loader version: | 3411         |
| Firmure ID:          | E214EAC 1    |
| DEVICE INFORMATION   |              |
| Host name:           | Adays        |
| Medal                | Artfox       |
| Product service:     |              |
| Motherboard ID:      | 0000-54-8008 |

Now select the "SETUP" tab.

- You will be asked for a username and password. You must choose the root user. <u>No password is required by default</u>.
- You get now access to the setup pages.

| WIRELE                    |                                                                                                    |                                                                   |                                      |                             |                       |                |                                                                                                    |
|---------------------------|----------------------------------------------------------------------------------------------------|-------------------------------------------------------------------|--------------------------------------|-----------------------------|-----------------------|----------------|----------------------------------------------------------------------------------------------------|
| ) made                    | SS INTEREACES O                                                                                                    | VERVIEW                                                           |                                      |                             |                       |                |                                                                                                    |
| - Maria                   | an autor to il simultanero                                                                                         | m colan inifi interface tor                                       | and our radio card                   | amone the follo             | ules continutors      |                |                                                                                                    |
|                           | an out of the constraints                                                                                          | Channel of                                                        | and per meter carry                  | anning the root             | Man download and both |                |                                                                                                    |
|                           | Combination                                                                                                    | Muthalicity                                                       | Can use DFS                          | Access print                | infrastructure cher   | Mesh man       | Alland                                                                                                    |
| 4                         | Multiple access points                                                                                             | single, auto, multiple                                            | 195                                  | 8                           | in the second case    |                |                                                                                                    |
| -                         | Portal                                                                                                    | single                                                            | 10                                   | 8                           |                       | 1              |                                                                                                    |
| -                         | Client / bridge                                                                                                    | single, auto,<br>multiple, roaming                                | 945                                  |                             | 1                     |                |                                                                                                    |
|                           | Other / repeater                                                                                                   | single                                                            | 80                                   |                             | 1 (non-rearring)      | - 1            | 1                                                                                                    |
| WEFERITE                  | RIACE                                                                                                    |                                                                   |                                      |                             |                       |                | -                                                                                                    |
|                           | RFACE<br>9-Fi 4 (802.11n) Wirele<br>CHANNEL 802                                                                    | ss interface<br>11 MODE SSID                                      |                                      | ROLE                        | SE                    | CURITY         | ACTIONS                                                                                                    |
| WLTI INTI                 | AFACE<br>AFFI 4 (802.11n) Wirele<br>CHANNEL 802<br>Automotic 80                                                    | ss interface<br>11 MODE SSID<br>2.119+n ackaya                    | Access                               | ROLE<br>Point (infrastruct) | 241) I                | CURITY         | ACTIONS                                                                                                    |
| WEAT INTE                 | REFACE<br>A-Fi 4 (802.11n) Wirele<br>CHANNEL 802<br>Automotic 80<br>REFACE                                         | ss interface<br>11 MODE SSID<br>2.11g+n ackaya                    | Access                               | ROLE<br>Point (infrastructi | ent) i                | CURITY         | ACTIONS                                                                                                    |
| WLFINT                    | RFACE<br>N-Fi 4 (802.11n) Wirele<br>CHANNEL 882<br>Automotic 80<br>RFACE<br>N4G/LTE Cellular radii                 | ss interface<br>11 MODE SSID<br>2.110+n adays<br>o (Cellular)     | Access                               | ROLE<br>Point (infrastruct) | un) SE                | CURITY         | ACTIONS<br>Id No                                                                                                    |
| WATERTE<br>WAN INTE<br>SC | RFACE<br>A-FL4 (802.11n) Wirele<br>CHANNEL 082<br>Automotic 80<br>RFACE<br>2/4G/LTE Cellular radio                 | ss interface<br>11 MODE SSID<br>2. (1g+n schays<br>o (Cellular)   | Access I                             | ROLE<br>Point (infrastructi | pre) SE               | CURITY<br>Nane | ACTIONS                                                                                                    |
| WEAT INTE                 | NFACE<br>A-Fi 4 (802.11n) Wirele<br>CHANNEL 802<br>Automotic 80<br>RFACE<br>24GULTE Cellular radio                 | ss interface<br>11 MODE \$50<br>2. 11g+n ackays<br>o (Cellular)   | Access I<br>FRIENDLY NAME<br>Celular | ROLE<br>Point (infrastruct  | ane) .                | CURITY<br>Note | ACTIONS<br>                                                                                                    |
|                           | NFACE<br>AI-FI 4 (802.11n) Wirele<br>CHANNEL 882<br>Automotic 99<br>NFACE<br>PAGILTE Cellular radio<br>PARAME TERS | ss interface<br>11 MODE \$SID<br>2. 11g+n Inchays<br>o (Cellular) | Access T<br>FRENDLY NAME<br>Cellster | ROLE<br>Point (infrastruck  | en) 50                | CURITY<br>001e | ACTIONS<br>ACTIONS<br>ACT |
|                           | SHACE<br>N-Fi 4 (802.11n) Wirele<br>CHANNEL 892.<br>Autoron: 89<br>NAGLTE Cellular radii<br>. PARAMETERS           | ss interface<br>11 MODE SSID<br>2: Itg+n actors<br>o (Cellular)   | Access T<br>FRENDLY NAME<br>Cellstar | ROLE<br>Point (infrastruck  | uni see               | CURITY<br>Dote | ACTIONS<br>4 K                                                                                                    |

In the "wireless interfaces overview" section, you must:

- Enable the Wi-Fi radio interface to set up its Wi-Fi parameters (alternatively you can navigate to change network and services configuration).
- b. Select your country in order to enforce applicable regulation rules
- c. Click on "Save" to validate.

The default factory settings are:

- Access point mode
- SSID "acksys"
- No security
- Automatic radio channel and 11an mode
- a. click on "Edit", to set Wireless essential parameters

| CANAMER, BAUTHROOT, SHO BAUE BAUE     Access Part Indicate Receiver     Advance B2 Tig-m access Part Indicate Receiver     reve | ACTIONS | NECURITY | ROLE                       |       |             |                             |     |
|----------------------------------------------------------------------------------------------------|---------|----------|----------------------------|-------|-------------|-----------------------------|-----|
| Adonalic 862 Tig-e adopt Access Part (Hashadum) none                                                                            | 4       |          |                            | \$540 | 802.11 MODE | CHANNEL                     | 9 = |
|                                                                                                    |         | 18/90    | Access Point (n/kashuchus) | 80005 | 802.112-0   | Automatic                   |     |
| 3G/4G/L/TE Cellular radio (Cellular)                                                                                            | //      |          |                            |       | lular)      | (4G/LTE Cellular radio (Cel | 366 |
| FRENDLY MARE                                                                                                    | Å       |          | FRIENOLY NAME              |       |             |                             |     |
|                                                                                                    |         |          | Even Ave                   |       |             |                             |     |

(a)

#### Customize the WiFi interface according to

- The operating mode: Access point, client (bridge) ...
- Wi-Fi parameters: 802.11 mode, radio channel, SSID
- Wi-Fi security parameters (WEP, WPA, WPA-PSK, WPA2, WPA2-PSK, SSID broadcast or not)
- You will find a complete description of all modes in the WaveOS user guide.

⚠

Warning: Save your settings by clicking "Save & Apply". Otherwise your settings will be lost if the product has to restart

#### > Cellular interface is disabled by default.

|                 | SETUP TOOLS                                                                                                    | STATUS                                                                                                    |                                                  |                            |                         |                             |                  |  |  |
|-----------------|----------------------------------------------------------------------------------------------------|----------------------------------------------------------------------------------------------------|--------------------------------------------------|----------------------------|-------------------------|-----------------------------|------------------|--|--|
| ICAL INTERPACES | WIRELESS INTERFACES OVERVIEW                                                                                                    |                                                                                                    |                                                  |                            |                         |                             |                  |  |  |
| r               | You can set up to 8 simultaneous roles (will interface types) per radio card, among the following combinations                                                                                               |                                                                                                    |                                                  |                            |                         |                             |                  |  |  |
| IAL INTERFACES  |                                                                                                    | Channel s                                                                                                    | election                                         |                            | Max number of inte      | rfaces                      |                  |  |  |
| ORK             | Combination                                                                                                    | Multiplicity                                                                                                    | Can use DFS                                      | Access poin                | t Infrastructure client | ture client Mesh point Ad-h |                  |  |  |
|                 | Multiple access po                                                                                                    | ints single, auto, multiple                                                                                                    | Ana                                              | 8.00                       |                         |                             |                  |  |  |
| CING            | Portal                                                                                                    | single                                                                                                    | no                                               |                            |                         | - 1                         |                  |  |  |
| THO I FIREWALL  | Client / bridge                                                                                                    | multiple, roaming                                                                                                    | yes                                              |                            | 1                       |                             |                  |  |  |
|                 | Other / repeater                                                                                                    | single                                                                                                    | no                                               | 8                          | 1 (non-roaming)         | 1                           | 1                |  |  |
|                 | When using several roles, they all use the same shared channel in this case, the client role must not be set to multichannel roaming.<br>Repeater mode is a combination of two roles: access point + client. |                                                                                                    |                                                  |                            |                         |                             |                  |  |  |
|                 | When using several roles, th<br>Repeater mode is a combina<br>WLFI INTERFACE                                                                                                    | ey all use the same shared<br>iton of two roles: access po                                                                                 | channel; in this ca<br>int + client;             | se, the client ro          |                         |                             |                  |  |  |
|                 | When using several roles, th<br>Repeater mode is a contains<br>WI-FI INTERFACE<br>WI-FI 4 (802.11n) Wir                                                                                                    | ey all use the same shared<br>sion of two roles: access po<br>eless interface                                                              | channel: in this ca<br>int + client.             | 98, 176 CIRTL 10           |                         |                             |                  |  |  |
|                 | When using several roles, th<br>Repeater mode is a combine<br>WI-FI A (802,11n) Wir<br>CHANNEL 0                                                                                                    | ey all use the same shared<br>item of two roles: access po<br>eless interface<br>\$2.11 MODE \$580                                         | channel: in this ca<br>int + client,             | ROLE                       | SEC                     | URITY                       | ACTION           |  |  |
|                 | When using several roles, th<br>Repeater mode is a combine<br>WI-FI At (802,11n) Wir<br>CHANNEL &<br>Automatic                                                                                               | ey al use the same shared<br>then of two roles: access po<br>eless interface<br>82 11 MODE SSID<br>802.11g+n acksys                        | channe); in this ca<br>int + client,<br>Access R | ROLE<br>Point (infrastruct | Line) SEC               | URITY<br>014                | ACTION<br>4 R.   |  |  |
|                 | When using several roles, th<br>Repeater mode is a combine<br>MFFI INTERFACE<br>WI-FI 4 (802-116) Wir<br>CHANNEL &<br>Automatic                                                                              | ey all use the same shared<br>from of two roles: access po<br>eless interface<br>52.11 MODE SSID<br>802.11g+n ackays                       | Access I                                         | ROLE<br>Point (infrastruct | ure) sec                | URITY<br>014                | Action<br>Action |  |  |
|                 | When using several roles to<br>Repeater mode is a content<br>wil-FINTERFACE<br>Wil-FI 4 (802.11n) Wir<br>CHANNEL &<br>Automatic<br>VIANI INTERFACE                                                           | ey all use the same shared<br>from of two roles: access po<br>eless interface<br>sp.rt MODE SSID<br>802.11g+n ackays<br>action (Callislant | Access 1                                         | ROLE<br>Point (infrastruct | Lat a                   | URITY<br>one                | ACTION<br>ACTION |  |  |
|                 | When using several roles in<br>Repeater mode is a combine<br>WI-FI 4 (802.11n) Wir<br>CHANNEL B<br>A stream                                                                                                  | ey al use the same shared<br>non of two roles, access po<br>eless interface<br>by 11 MODE SSD<br>507 Mars. Artista                         | channel; in this ca<br>int + client,             | ROLE                       | SEC                     | URIT                        | Y                |  |  |

#### a. Click on "Edit" to setup the interface

| ā             | MMUNICATIONS & SYSTEMS                  | AirBox series                                                                                                    |
|---------------|-----------------------------------------|----------------------------------------------------------------------------------------------------|
|               | SETUP TOOLS STATUS                      |                                                                                                    |
| AL INTERFACES | WAN SETTINGS - CELLULAR                 |                                                                                                    |
| R.LR          | On this page you can configure a WAN in | terface.                                                                                                    |
| LINTERPACES   | CELLULAR                                |                                                                                                    |
| 8K            | General Setue   DMT   DMZ   Advan       | ced Selfras                                                                                                    |
| 16            | Enable interface                        | ¥                                                                                                    |
| G/PINEWALL    | Network description                     | Celular                                                                                                    |
| 63            | Default SM card                         | C Frendy remain for your releases                                                                                                    |
|               |                                         | (b) 0 sw2                                                                                                    |
|               |                                         | Shi dat selected at starkap                                                                                                    |
|               | Proteool                                | [DHCP •                                                                                                    |
|               | Replace default route                   | 🗹 👔 Replace the default route in-use the coluite interface after successful connect                                                                      |
|               | Default gateway metric                  | 0 C                                                                                                    |
|               |                                         | Galeway priority when serveral default pateways are configured, issettil is decare.      Exact only when a default asteway is defined on this interface) |
|               | Use peer DNS                            | Configure the local DAS server to use the name servers adverticed by the onlute peer                                                                     |
|               |                                         |                                                                                                    |

- b. Click on"Enable Interface".
- c. Click on "Save" or "Save & Apply".

#### Setup the SIM Interface.

| 4                                                                  | AirBox series                                         |
|--------------------------------------------------------------------|-------------------------------------------------------|
|                                                                    | SETUP TOOLS STATUS                                    |
| PHYBOAL WTEXPACES<br>WPI<br>CELLULAR<br>LAW<br>WRTIAL INTERFACES   | WAN SETTINGS - CELLULAR                               |
|                                                                    | On this page you can configure a WAN interfece.       |
|                                                                    | CELLILAR                                              |
| NEW DECEMPT<br>NEW DECEMPT<br>NOUTING / PREMALL<br>001<br>MERIODEA | International (1%) (1%) (1%) (1%) (1%) (1%) (1%) (1%) |
|                                                                    | @ Reat @ Sam D Sam (2 Sam S Sam)                      |

- d. Select the slot of the SIM card used at startup
- e. Enter the PIN code provided by your operator for each SIM card and the access point (APN) provided by your operator for cellular connections.
- f. Click on "Save & Apply".

## FINAL INSTALLATION

#### 1. Install the device

> Place the device in an appropriate place.

#### 2. Install the antennas

- Insure that their position allows proper communication with the peer Wi-Fi devices.
- Specifically, insure that there are no obstacles between the device and its peers ("line of sight" concept).

## QUICKLY EVALUATE AP & BRIDGE MODES

Quickly evaluate the ACKSYS device in AP role

You need a second computer (PC2) with a working Wireless connection.

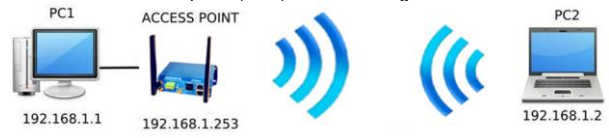

Set up the PC2 Wireless network interface according to the default parameters of the ACKSYS AP device (802.11gn, SSID "acksys", no security, static IP 192.168.1.253/24).

Typically assign to PC2 WiFi interface static IP : 192.168.1.2/24.

#### Quickly evaluate the ACKSYS device in client role

You need two ACKSYS devices, and a second computer (PC2) with a wired LAN connection.

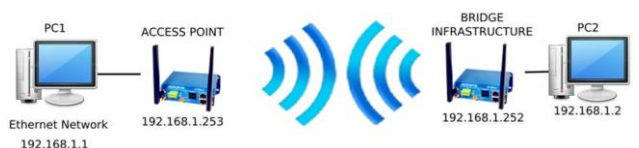

Set up the IP addresses according to the picture above and set the device connected to PC2 to Client (infrastructure) role.

From each PC, start a command prompt and run the ping command to verify the link.

From PC1: type *ping 192.168.1.2*, verify the answer returned by PC2 « Answer from 192.168.1.2... »

From PC 2: type **ping 192.168.1.1**, verify the answer returned by PC1 « Answer from 192.168.1.1... »

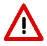

**Notice:** The State LED is flashing until the bridge connects to the AP.

## TROUBLESHOOTING

#### None of the LED indicators turns ON

• Check the power supply (voltage, cabling).

#### The relevant LAN1 or LAN2 led indicator stays OFF

- Check that the remote device is turned ON.
- Check the Ethernet plugs on both sides.
- Try to connect to another device.
- Use the provided RJ45 cable to connect the device.

#### The Wi-Fi link does not come up (STATE led OFF or blinking)

- Make sure that the Wireless parameters of the Client (case sensitive SSID, 802.11 mode, radio channel and security) match those of the AP.
- Check DFS status of the channel (see page STATUS to get it)
- Check the radio conditions: distance between devices, placement of antennas, interferences and obstacles to radio waves propagation.
- Try with all securities and encryption settings temporarily disabled.
- Try using the product with factory settings as shown in the "Quickly evaluate..." section.
- Try another radio channel.

#### "WaveManager" doesn't find your device

- WaveManager only scans the local network. To reach a device through a gateway, use the "file→remote products database" function.
- Check that your firewall does not block WaveManager.

#### GNSS LED stays blinking for a long time

- Check that you have an active antenna, check plugging.
- Place the antenna in view of the sky (some glass windows are opaque to GNSS radio signals).
- Position acquisition may take a long time in the worst cases. The shortest delay is around 16 s, typical is 35 s, and the first position determination after power up or reconfiguration can take up to 12.5 minutes in rare cases.

#### How to restore factory settings

If the built-in web-based interface is reachable, you can use your browser to restore factory settings. Else, power up the unit, wait for the red "Diag" LED to turn green, then hold down the reset button (for at least 2 seconds)

## RESET

- A RESET button is accessible from the front panel.
- Use exclusively a 2mm diameter non-metallic object to press the button.

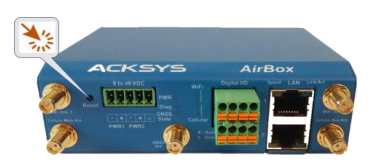

## EARTH GROUNDING

There are 2 ways to connect the product to the earth:

- Use the power terminal block on the front panel
- Or better, use the grounding lug (0.81x6.35 mm) on the right side. For efficient grounding, we recommend using a braided metal wire (not supplied).

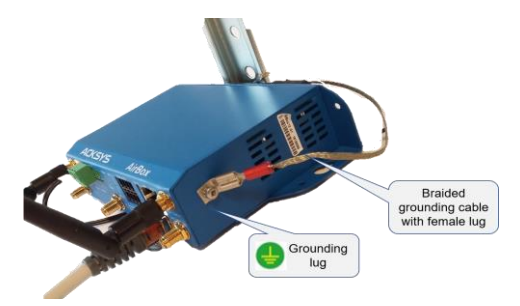

# CONNECTORS

| 9-48VDC cc           | onnector (Pow | ver supply | )   |
|----------------------|---------------|------------|-----|
|                      | Signal n      | ame        | Pin |
| 5-way terminal block | Bower 1       | VIN1-      | 1   |
|                      | Foweri        | VIN1+      | 2   |
|                      | Bower 2       | VIN2-      | 3   |
|                      | Fower 2       | VIN2+      | 4   |
|                      | EARTH         |            | 5   |

| LAN co              | onnectors (Ethernet)                                                                                                    |
|---------------------|----------------------------------------------------------------------------------------------------|
| RJ45 connectors     | LAN1 and LAN2 are two Ethernet ports.                                                                                                    |
| Speed LAN Link/Act. | LAN2 has a PoE Powered Device (From version V2) built in interface, 802.3 af compliant.                                                           |
|                     | These ports support the Auto-negotiation function. They can automatically select the transmission speed (10 Base-T, 100 Base-Tx or 1000 Base-T).  |
|                     | It enables to the device to coexist in the<br>network by mitigating the risks of network<br>disruption arising from incompatible<br>technologies. |

| Digital I/O connector (Digital inputs/outputs)                                                                                                    |            |                   |                    |
|----------------------------------------------------------------------------------------------------|------------|-------------------|--------------------|
| 8-way terminal block<br>connector<br>5 7 8<br>8 8 8 8 8<br>8 8 8 8<br>8 8 8 8<br>8 8 8 8<br>8 8 8 8<br>8 8 8 8<br>8 8 8 8 8<br>8 8 8 8 8 8<br>8 8 8 8 8 8 8 8 8 8 8 8 8 8 8 8 8 8 8 8 | Signal nan | ne                | Pin                |
|                                                                                                    |            | V <sub>out1</sub> | 1                  |
|                                                                                                    | 0011       | GND               | 5                  |
|                                                                                                    | V          | V <sub>out2</sub> | 2                  |
|                                                                                                    | 0012       | GND               | 6                  |
|                                                                                                    | 1814       | V <sub>in1</sub>  | V <sub>in1</sub> 3 |
|                                                                                                    |            | GND               | 7                  |
|                                                                                                    | Vin2 4     | 4                 |                    |
|                                                                                                    | 11112      | GND               | 8                  |

| SIM Connector      |                                                                                                    |  |
|--------------------|----------------------------------------------------------------------------------------------------|--|
|                    | 2 Nano-SIM sockets are available.                                                                                 |  |
| Nano-SIM Connector | The connectors are accessible from the top face (in Rail Din mode).                                               |  |
|                    | SIM sockets can be identified thanks to a label SIM1/SIM2                                                         |  |
|                    | SIM cards are held in a drawer that will<br>require a small flat screwdriver or a sharp<br>object to pull it out. |  |

| 'WiFi Ant' antenna connectors (50 ohms) |                                                                                                    |  |
|-----------------------------------------|----------------------------------------------------------------------------------------------------|--|
|                                         | WiFi interface (2T/2R)                                                                                                    |  |
| RP SMA female connector                 | WiFi1 Ant1: RF connector for the<br>1 <sup>st</sup> antenna                                                                                |  |
|                                         | • WiFi1 Ant 2: RF connector for the 2 <sup>nd</sup> antenna.                                                                               |  |
| C Marine                                | To get the highest benefit of the MIMO technology and its high radio bit rate, you must connect all antennas (2 in 2T/2R);                 |  |
| Center pin                              | Nevertheless, in degraded mode, it is<br>possible to connect a single antenna for<br>a 2T/2R interface (use exclusively Ant1<br>connector) |  |

| Cellular Main/ Aux antenna connectors (50 ohms) |                                                                                                    |  |
|-------------------------------------------------|----------------------------------------------------------------------------------------------------|--|
| SMA female connector                            | Two connectors:<br>• Cellular Main Ant.<br>• Cellular Aux Ant.<br>Using Cellular Aux Ant. is optional. When<br>connected, it is used for Rx diversity to<br>improve the quality of the received signal.<br>If unused, keep it open. |  |
| GNSS aptoppa connector (50 obms)                |                                                                                                    |  |

| GNSS antenna connector (50 ohms) |                                                                                                    |  |
|----------------------------------|----------------------------------------------------------------------------------------------------|--|
| SMA female connector             | One connector (GNSS Ant.)                                                                                                    |  |
| C. TIT                           | No GNSS antenna is provided.<br>Use only active antenna. Using passive<br>antenna may damage the interface.<br>Antenna gain is controlled by a DC<br>output voltage of 2,85V. |  |
| Center hole                      |                                                                                                    |  |

## WIFI ANTENNA

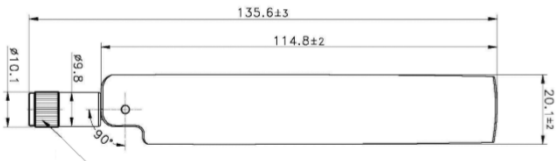

RP SMA PLUG

Unit: mm

| Type of antennas | Dipole, dual band, omnidirectionnal, swivel |
|------------------|---------------------------------------------|
| Dual band        | 2.4 / 5.8GHz                                |
| Connector        | RP-SMA male                                 |
| Gain             | 3 dBi                                       |

## **CELLULAR ANTENNA**

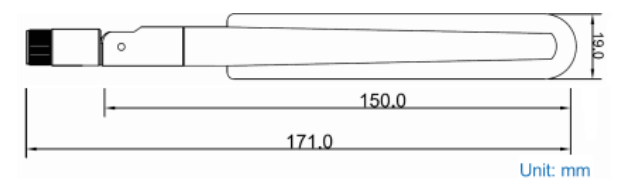

| Type of antennas | Omnidirectionnal, swivel                   |
|------------------|--------------------------------------------|
| Frequency range  | 700-960MHz, 1700-2170MHz, 2300-<br>2700MHz |
| Connector        | SMA male                                   |
| Gain             | 2 dBi                                      |

## PANEL MOUNTING OF THE DEVICE

For fixing, use the 2 opposites holes of Ø4 present on the case.

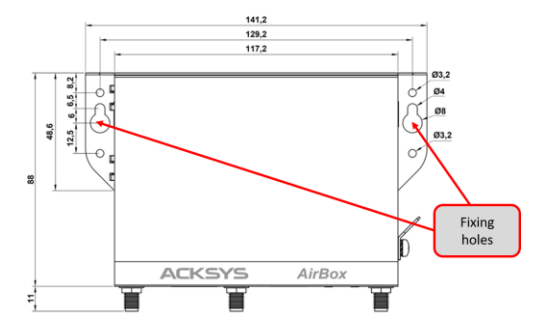

Moreover, it is possible to mount the product on a DIN RAIL using the optional **WL-FIX-RD2** kit.

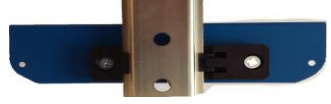

## LEDs definition

Twelve status LEDs indicate:

| LED                                     | Color         |                                                                                                    | Description                                                                                                    |
|-----------------------------------------|---------------|----------------------------------------------------------------------------------------------------|----------------------------------------------------------------------------------------------------|
| PWR1                                    | Green         | On: a power supply is connected to pins VIN1 of the power connector or by a PoE source connected to LAN2 |                                                                                                    |
| PWR2                                    | Green         | <b>On</b> : a power supply is connected to pins VIN2 of the power connector                              |                                                                                                    |
| Diag                                    | Red/<br>Green | This led inc<br>Off:<br>Red:<br>Red for m<br>Green:                                                      | dicates the unit operational state.<br>Power supply is off<br>Initialization during 60s after power is<br>applied then goes Green<br><b>ore 120s</b> : hardware failure or firmware not<br>valid<br>Ready to use |
| Link/Act<br>LAN 1/2                     | Green         | On:<br>Flashing:<br>Off:                                                                                 | Link on LAN established<br>Tx/Rx activity<br>Link on LAN broken                                                                                                    |
| SPEED<br>LAN1/2                         | Yellow        | On:<br>Off:                                                                                              | connected in 1000 BASE T<br>connected in 100 BASE Tx<br>or 10 BASE T                                                                                                    |
| S<br>(State)<br><sup>WiFi/Cell</sup>    | Green         | Off:<br>Blinking:<br>solid "On":                                                                         | the radio is disabled<br>the product is unassociated<br>the product is associated                                                                                                    |
| A<br>(Activity)<br><sub>WiFi/Cell</sub> | Blue          | Flashing:                                                                                                | Radio Tx/Rx activity                                                                                                    |
| GNSS<br>State                           | Green         | Off:<br>Blinking:<br>solid "On":                                                                         | GNSS is disabled<br>Unknown position<br>Known position                                                                                                    |

## **DIGITAL INPUTs**

The product has 2 digital inputs. These inputs are used to signal an event in the product (See WaveOS user manual). The signal must be applied on the pins IN1 or IN2 of the digital I/O connector.

The voltage applied must not exceed 24 VDC. The product interprets any voltage between 0V and 2V as a logic level "0", and any voltage between 3V and 24V as a logic level "1". Between 2V and 3V, the state is undetermined.

## **DIGITAL OUTPUTs (ALARM CONTACTOR)**

The product has two digital outputs in order to signal an alarm defined by the configuration of the product (See WaveOS user manual). The alarm uses the pins OUT1 or OUT2 of the digital I/O connector.

The contact is closed during normal product operation and opens when the alarm condition occurs. It opens as well when the product is powered off or not in an operational state.

The alarm contact can switch 60V maximum voltage with a current up to 80mA, and protected against transient surges. This is a first stage alarm contactor which must not be used to drive power directly. To carry out this function, please consider the use of a power relay, as shown in the picture below:

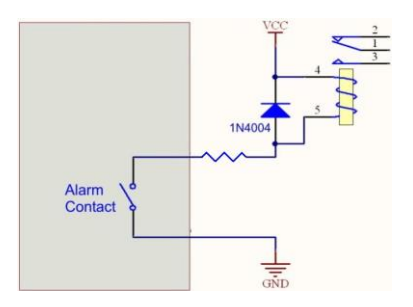

# **TECHNICAL CHARACTERISTICS**

| General characteristics                                                     |                                                                                                    |  |
|-----------------------------------------------------------------------------|----------------------------------------------------------------------------------------------------|--|
| Dimensions (w/o antennas)                                                   | L x l x h = 141.2 x 99 x 35 mm<br>L x l x h = 8.85 x 4.25 x 2.42 in                                                                                                    |  |
| Weight                                                                      | 340 g w/o accessories, 400 g with antennas and terminal blocks                                                                                                    |  |
| Enclosure                                                                   | IP 30                                                                                                    |  |
| Operating temperatures ranges                                               | -20°C to +60°C (-4°F à 140°F)                                                                                                    |  |
| Storage temperatures ranges                                                 | -40°C to +85°C (-40°F à 185°F)                                                                                                    |  |
| Relative humidity                                                           | 5% to 95% non-condensing                                                                                                    |  |
| Reset button (accessible from<br>front panel with a sharp object <<br>2 mm) | Short push (< 1 sec), anytime:<br>→ Reset<br>Long push (> 2 sec.):<br>while operating:<br>→ Restore factory settings<br>while in emergency upgrade mode:<br>→ Restore factory settings<br>at startup:<br>→ enter emergency upgrade |  |

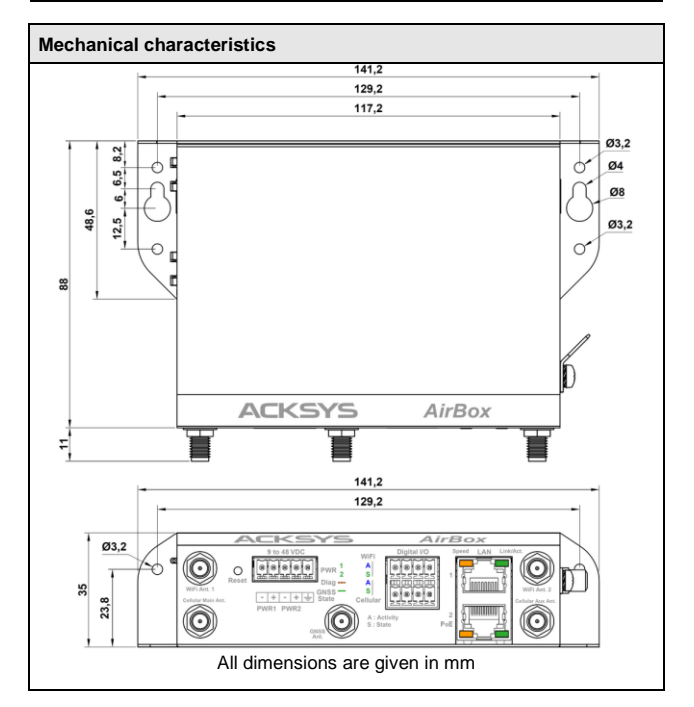

| Power supply                  |                                                                                    |
|-------------------------------|------------------------------------------------------------------------------------|
| Number of power supply inputs | 3: PWR1, PWR2 and from V2 version:<br>PoE 802.3af                                  |
| PWR1/PWR2 power supply        | 9 to 48VDC, protected against wire<br>inversion<br>5-ways terminal block connector |
| PoE power supply              | The PoE power must be 802.3 af / at type 1 class 3 compliant and connected to LAN2 |
| Power consumption             | Average consumption between 2.6 and<br>9.6W.<br>Recommended power supply: 12W      |

| Ethernet interface |                                                                                          |
|--------------------|------------------------------------------------------------------------------------------|
| Number of ports    | 2 (LAN1, LAN2), LAN2 is a PoE port<br>(From V2 version).                                 |
| Type of ports      | Auto MDI/MDI-X<br>10 BASE T/100 BASE Tx/1000 BASE T<br>with automatic 802.3u negotiation |
| Connectors         | RJ45                                                                                     |
| Cables             | Straight cable T568B, Ethernet CAT5e UTP, with 2 RJ45 connectors                         |

1

.

Г

Г

| Digital inputs |                                       |
|----------------|---------------------------------------|
| Number of DI   | 2 (IN1, IN2)                          |
| Туре           | Opto-isolated                         |
| Tension max    | 24VDC, protected against over-voltage |
| Isolation      | 1500V                                 |
| Connector      | 8-ways terminal block                 |

| Digital outputs (Alarm contact) |                                                                |  |
|---------------------------------|----------------------------------------------------------------|--|
| Number of DO                    | 2 (OUT1, OUT2)                                                 |  |
| Туре                            | Solid state relay 1 form A (normally open)                     |  |
| Max voltage                     | 60VDC, not polarized, protected against transient over-voltage |  |
| Max load current                | 80mA                                                           |  |
| ON-Resistance                   | 25 ohms typ., 35 ohms max                                      |  |
| Isolation                       | 1500V                                                          |  |
| Connector                       | 8-ways terminal block                                          |  |

| GNSS interface |                                    |
|----------------|------------------------------------|
| Satellites     | GPS, Galileo, GLONASS, Beidou      |
| Antenna socket | 1 SMA female                       |
| Antenna type   | Active antenna only (not supplied) |
|                |                                    |

| Wi-Fi interface      |                                                                                                    |  |
|----------------------|----------------------------------------------------------------------------------------------------|--|
| Number of interfaces | 1 (WiFi)                                                                                                   |  |
| WiFi                 | 802.11n 2T/2R (modes a & g, 300 Mbps max.)                                                                 |  |
| Radio mode           | Supports for IEEE 802.11a/h, 802.11b, 802.11g, 802.11n                                                     |  |
| Modulation rates     | 802.11n 2T/2R: up to 300 Mbps<br>802.11a/h: 6 to 54 Mbps<br>802.11b: 1 to 11 Mbps<br>802.11g: 1 to 54 Mbps |  |

| Frequency range for 802.11a/n   | 5 GHz; 5.150 to 5.850 GHz   |
|---------------------------------|-----------------------------|
| Frequency range for 802.11b/g/n | 2.4 GHz; 2.412 to 2.484 GHz |
| Antenna sockets                 | 2 RP-SMA female             |

| CELLULAR Interface AirBox/14 |                                      |  |
|------------------------------|--------------------------------------|--|
| Number of interfaces         | 1                                    |  |
| Countries                    | EMEA/Korea/Thailand/India            |  |
| Radio channels               | LTE FDD: B1/B3/B5/B7/B8/B20          |  |
|                              | LTE TDD: B38/B40/B41                 |  |
|                              | WCDMA: B1/B5/B8                      |  |
|                              | GSM : B3/B8                          |  |
| Radio mode                   | LTE, 3G, GSM/GPRS/EDGE               |  |
| Modulation rates             | LTE Cat. 4, 150 Mbps (download) & 50 |  |
|                              | Mbps (upload)                        |  |
| SIM                          | 2 Nano-SIM                           |  |
| Antenna plugs                | 2 SMA female,                        |  |
|                              | Main and Aux (Rx Diversity)          |  |

| CELLULAR Interface AirBox/17 |                                                                                                    |  |
|------------------------------|----------------------------------------------------------------------------------------------------|--|
| Number of interfaces         | 1                                                                                                    |  |
| Countries                    | Global                                                                                                    |  |
| Radio channels               | LTE FDD:<br>B1/B2/B3/B4/B5/B7/B8/B12/B13<br>B18/B19/B20/B25/B26/B28<br>LTE TDD: B38/B39/B40/B41<br>WCDMA: B1/B2/B4/B5/B6/B8/B19<br>GSM : B2/B3/B5/B8 |  |
| Radio mode                   | LTE, 3G, GSM/GPRS/EDGE                                                                                                    |  |
| Modulation rates             | LTE Cat. 4, 150 Mbps (download) & 50<br>Mbps (upload)                                                                                                |  |
| SIM                          | 2 Nano-SIM                                                                                                    |  |
| Antenna plugs                | 2 SMA female,<br>Main and Aux (Rx Diversity)                                                                                                    |  |

| Software                |                                                                                               |
|-------------------------|-----------------------------------------------------------------------------------------------|
| Device configuration    | Automatic discover of the product<br>Built in web interface with<br>login/password protection |
| Firmware upgrade        | Via web browser or "WaveManager"                                                              |
| SNMP                    | SNMP V2C, V3                                                                                  |
| Operating mode          | AP (Access Point), Router, Repeater,<br>Bridge/Client, Mesh, WDS                              |
| AP mode only            |                                                                                               |
| Network topology        | Infrastructure                                                                                |
| Security                | WEP, WPA PSK or 802.1x authenticator, SSID visibility status                                  |
| Client/Bridge mode only |                                                                                               |
| Network topology        | Infrastructure, ad-hoc or mesh mode                                                           |
| Security                | WEP, WPA PSK or 802.1x supplicant.<br>AES/TKIP/WEP by hardware encryption                     |
| Mesh mode only          |                                                                                               |
| Network topology        | 802.11s                                                                                       |
| Security                | SAE/AMPE                                                                                      |

| Wi-Fi / dual-band 11n 2T/2R                                                                                                    |                                                                |                                                           |
|----------------------------------------------------------------------------------------------------|----------------------------------------------------------------|-----------------------------------------------------------|
|                                                                                                    | Modes                                                          | 1 RF chain                                                |
|                                                                                                    | 802.11b/g                                                      | 19 dBm @ 6M<br>15 dBm @ 54M                               |
| Output Tr                                                                                                    | 802.11a                                                        | 18 dBm @ 6M<br>15 dBm @ 54M                               |
| power (radio                                                                                                    | 802.11gn HT20                                                  | 20.5 dBm @ 7.2 Mbps (MCS 0)<br>18 dBm @ 72.2 Mbps (MCS 7) |
| card output)                                                                                                    | 802.11gn HT40                                                  | 20.5 dBm @ 15 Mbps (MCS 0)<br>18 dBm @ 150 Mbps (MCS 7)   |
|                                                                                                    | 802.11an HT20                                                  | 18 dBm @ 7.2 Mbps (MCS 0)<br>15 dBm @ 72.2 Mbps (MCS 7)   |
|                                                                                                    | 802.11an HT40                                                  | 18 dBm @ 15 Mbps (MCS 0)<br>15 dBm @ 150 Mbps (MCS 7)     |
| Values are given by the radio card manufacturer with ±2dB tolerance.<br>They must be subtracted by 2dB because of RF losses between radio card connector and antenna<br>connector. The values are given for 1 chain. Aggregate power for 2 chains is calculated by adding 3 dB. |                                                                |                                                           |
|                                                                                                    | 802.11b                                                        | NA                                                        |
| Rx sensitivity<br>(radio card<br>input)                                                                                                    | 802.11b/g                                                      | -94 dBm @6M<br>-80 dBm @54M                               |
|                                                                                                    | 802.11a                                                        | -96 dBm @6M<br>-84 dBm @54M                               |
|                                                                                                    | 802.11gn HT20                                                  | -92 dBm @ 7.2Mbps (MCS 0)<br>-76 dBm @ 72.2 Mbps (MCS 7)  |
|                                                                                                    | 802.11gn HT40                                                  | -90 dBm @ 15 Mbps (MCS 0)<br>-73 dBm @ 150 Mbps (MCS 7)   |
|                                                                                                    | 802.11an HT20                                                  | -96 dBm @ 7.2Mbps (MCS 0)<br>-75 dBm @ 72.2 Mbps (MCS 7)  |
|                                                                                                    | 802.11an HT40                                                  | -91 dBm @ 15 Mbps (MCS 0)<br>-72 dBm @ 150 Mbps (MCS 7)   |
| Values are given by th<br>Add 2 dB to get the va                                                                                                    | e radio card manufacturer with a lue on the antenna connector. | a ±2dB tolerance.                                         |

| Cellular Interface                            |                |              |
|-----------------------------------------------|----------------|--------------|
|                                               | GSM850         | 33dBm±2dB    |
|                                               | EGSM900        | 33dBm±2dB    |
|                                               | DCS1800        | 30dBm±2dB    |
|                                               | PCS1900        | 30dBm±2dB    |
| Radio card<br>Tx power                        | GSM850 8-PSK   | 27dBm±3dB    |
| AirBox/14                                     | EGSM900 8-PSK  | 27dBm±3dB    |
| and<br>AirBox/17                              | DCS1800 8 -PSK | 26dBm±3dB    |
|                                               | PCS1900 8-PSK  | 26dBm±3dB    |
|                                               | WCDMA bands    | 24dBm+1/-3dB |
|                                               | LTE-FDD bands  | 23dBm±2dB    |
|                                               | LTE-TDD bands  | 23dBm±2dB    |
|                                               | LTE B1         | -101.5dBm    |
|                                               | LTE B3         | -101.5dBm    |
|                                               | LTE B5         | -101dBm      |
|                                               | LTE B7         | -99.5dBm     |
|                                               | LTE B8         | -101dBm      |
| Padia card                                    | LTE B20        | -102.5dBm    |
| Rx                                            | LTE B38        | -100dBm      |
| sensitivity                                   | LTE B40        | -100dBm      |
| AirBox /14                                    | LTE B41        | -99dBm       |
|                                               | WCDMA B1       | -110dBm      |
|                                               | WCDMA B5       | -110.5dBm    |
|                                               | WCDMA B8       | -110.5dBm    |
|                                               | GSM900         | -109dBm      |
|                                               | DCS1800        | -109dBm      |
|                                               | LTE B1         | -99.5dBm     |
|                                               | LTE B2         | -99.9dBm     |
| Radio card<br>Rx<br>sensitivity<br>AirBox /17 | LTE B3         | -99.8dBm     |
|                                               | LTE B4         | -99.7dBm     |
|                                               | LTE B5         | -99.9dBm     |
|                                               | LTE B7         | -99.1dBm     |
|                                               | LTE B8         | -99.8dBm     |
|                                               | LTE B12        | -99.9dBm     |
|                                               | LTE B13        | -100.1dBm    |
|                                               | LTE B18        | -100dBm      |
|                                               | LTE B19        | -99.8dBm     |

| LTE B20   | -99.7dBm  |
|-----------|-----------|
| LTE B25   | -100.2dBm |
| LTE B26   | -100dBm   |
| LTE B28   | -99.8dBm  |
| LTE B38   | -99.2dBm  |
| LTE B39   | -99.8dBm  |
| LTE B40   | -99.7dBm  |
| LTE B41   | -99.3dBm  |
| WCDMA B1  | -109.2dBm |
| WCDMA B2  | -110dBm   |
| WCDMA B4  | -109.7dBm |
| WCDMA B5  | -110dBm   |
| WCDMA B6  | -110.5dBm |
| WCDMA B8  | -110.5dBm |
| WCDMA B19 | -110.5dBm |
| WCDMA B4  | -110.5dBm |
| WCDMA B5  | -109.2dBm |
| WCDMA B6  | -110dBm   |
| GSM850    | -108.2dBm |
| GSM900    | -108dBm   |
| DCS1800   | -107.5dBm |
| PCS1900   | -107.5dBm |

## **Regulatory compliance**

The device conforms to the following council directive and is appropriately CE marked:

| N°         | Titre                                                                                       |
|------------|---------------------------------------------------------------------------------------------|
| 2014/53/EU | Radio Equipment Directive (RED)<br>(See the EU DECLARATION OF CONFORMITY<br>on our website) |

WiFi/WiFi1 interface conforms to:

| FCC part 15   | FCC single modular approval<br>(FCC ID = Z9W-RMB) |
|---------------|---------------------------------------------------|
|               |                                                   |
| Certification | CE/ GCF/ KC/ SKT/ NBTC/ Vodafone/ FAC             |

## **OPTIONAL ACCESSORIES**

| REFERENCE                           | CONTENT                                                                                 |
|-------------------------------------|-----------------------------------------------------------------------------------------|
| PWS12-UNI-PH3                       | AC (110V/220V) to 12 VDC power adapter with<br>cable terminated by 3 pin terminal block |
| WL-FIX-RD2                          | DIN rail fixing kit                                                                     |
| All items can be ordered separately |                                                                                         |